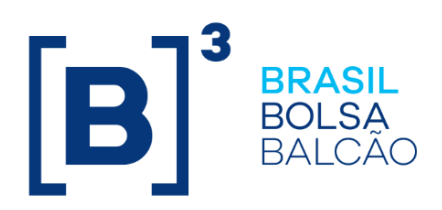

# **MANUTENÇÃO DE GARANTIAS**

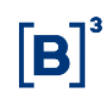

## CONTEÚDO

| 1 4                                                                                     | ATUALIZAÇÕES DA VERSÃO                                                                                                    | 3                                                                     |
|-----------------------------------------------------------------------------------------|----------------------------------------------------------------------------------------------------|-----------------------------------------------------------------------|
| 2 I                                                                                     | NTRODUÇÃO À MANUTENÇÃO DE GARANTIAS                                                                                                    | 6                                                                     |
| 2.1<br>2.2                                                                              | Conhecendo o Produto<br>Ações dos Botões das Telas                                                                                                    | 6<br>9                                                                |
| 3 (                                                                                     | GARANTIDOR/GARANTIDO 1                                                                                                    | 0                                                                     |
| 3.1<br>3.2<br>3.3<br>3.4<br>3.5<br>3.6                                                  | Incluir Cesta                                                                                                    | 0<br>4<br>7<br>20<br>21<br>22                                         |
| 4 L                                                                                     | _ANÇAMENTOS 2                                                                                                    | 22                                                                    |
| 4.1<br>5 (                                                                              | Lançamento de PU para Lastro de LCA 2<br>CONSULTAS                                                                                                    | 22<br>24                                                              |
| 5.1<br>5.2<br>5.3<br>5.4<br>5.5<br>5.6<br>5.7<br>5.8<br>5.9<br>5.10<br>5.11<br><b>6</b> | Cestas de Garantias2Histórico de Manutenção de Cestas2Solicitação Arquivo de Característica de Ativos2Consulta de Cesta por IF2Solicitação Posição SELIC2Consulta de Saldo de SELIC2Consulta de Posição de IF Oferecido em Garantia3Consulta de IF com Liquidação Antecipada3Oconsulta de Ativos sem Garantia3Onsulta de IF s Pendentes de Atualização de PU3NFORMAÇÕES ADICIONAIS3 | 24<br>27<br>28<br>29<br>30<br>31<br>34<br>35<br>36<br>37<br><b>38</b> |
| 6.1<br>6.2<br>6.3<br>6.4<br>6.5<br><b>7</b>                                             | Vinculação Múltipla (Garantidor)                                                                                                    | 38<br>39<br>40<br>41<br>42                                            |

## 1 ATUALIZAÇÕES DA VERSÃO

| Versão     | Atualizado em | Referência                                                                | Atualização                                                                                                    |
|------------|---------------|---------------------------------------------------------------------------|----------------------------------------------------------------------------------------------------|
| 20/08/2018 | 20/08/2018    | Todo o Manual                                                             | Ajustes gerais no manual por conta da indicação<br>do regime dos Ativos Financeiros Depositados<br>conforme os comunicados 002/2018- VPC,<br>007/2018- VPC e 033/2018-PRE:      |
| 20/08/2018 | 20/08/2018    | Vincular Cesta                                                            | Inclusão de regra para CDCA, conforme<br>comunicado 009/2018 – VPC.                                                                                                    |
| 29/01/2018 | 02/03/2018    | Conhecendo o produto                                                      | Retirada da descrição onde o ativo garantido por<br>cesta não pode ser utilizado para operações<br>compromissadas.                                                              |
| 29/01/2018 | 29/01/2018    | Consulta de IF com<br>Liquidação Antecipada                               | Alteração na descrição dos campos da tela filtro<br>da função.                                                                                                    |
| 31/07/2017 | 31/07/2017    | Cestas de Garantias<br>Consulta de Posição de IF<br>Oferecido em Garantia | Inclusão do campo Tipo de Regime e atualização das telas conforme o comunicado 038/17.                                                                                          |
| 25/01/2016 | 14/04/2016    | Tabela dos Ativos Garantidos<br>x Ativos Garantidores                     | Alteração na tabela do ativo garantidor DEB e<br>ativos garantidos de CDCA para "Sim".                                                                                          |
| 25/01/2016 | 25/01/2016    | Vincular Cesta                                                            | Alteração da tela Vincular Cesta, e inclusão do<br>campo CPF/CNPJ.                                                                                                    |
| 25/01/2016 | 25/01/2016    | Incluir Cesta                                                             | Alteração na descrição da caixa de seleção do<br>campo"Ação".                                                                                                    |
| 18/08/2014 | 17/12/2015    | Incluir Cesta                                                             | Inclusão das Debentures: CMNP11 e VITJ11 que<br>pode ser indicada para compor cestas de<br>garantias que serão posteriormente vinculadas a<br>LCAs ou a CDCAs.                  |
| 18/08/2014 | 23/11/2015    | Incluir Cesta                                                             | Inclusão da Debenture BRDT11 que pode ser<br>indicada para compor cestas de garantias que<br>serão posteriormente vinculadas a LCAs ou a<br>CDCAs.                              |
| 18/08/2014 | 01/07/2015    | Incluir Cesta                                                             | Inclusão da Debenture CERA12 que pode ser<br>indicada para compor cestas de garantias que<br>serão posteriormente vinculadas a LCAs ou a<br>CDCAs.                              |
| 18/08/2014 | 18/05/2015    | Incluir Cesta                                                             | Inclusão das Debentures CRNI11, CRNI21,<br>CRNI31 e CRNI41 que podem ser indicadas para<br>compor cestas de garantias que serão<br>posteriormente vinculadas a LCAs ou a CDCAs. |
| 18/08/2014 | 23/04/2015    | Incluir Cesta                                                             | Inclusão das Debentures KUHN11 e KUHN21 que<br>podem ser indicadas para compor cestas de<br>garantias que serão posteriormente vinculadas a<br>LCAs ou a CDCAs.                 |
| 18/08/2014 | 03/02/2015    | Incluir Cesta                                                             | Inclusão das Debentures AGZU11 e MPAU11 que<br>podem ser indicadas para compor cestas de<br>garantias que serão posteriormente vinculadas a<br>LCAs ou a CDCAs.                 |
| 18/08/2014 | 29/01/2015    | Manutenção da Cesta                                                       | Atualização do "Garantido" da "Cesta com ativo<br>garantido inadimplente.".                                                                                                    |
| 18/08/2014 | 05/01/2015    | Incluir Cesta                                                             | Inclusão da Debenture CBRDA2, que pode ser<br>indicada para compor cestas de garantias que<br>serão posteriormente vinculadas a LCAs ou a<br>CDCAs.                             |
| 18/08/2014 | 27/11/2014    | Diversas funções                                                          | Atualização de telas devido a layout (cores e formatos).                                                                                                    |
| 18/08/2014 | 31/10/2014    | Atualizações da Versão                                                    | Mudança de lugar no manual e mudança na<br>ordem cronológica. Da mais nova para a mais<br>antiga.                                                                               |

**[B**]<sup>3</sup>

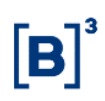

| Versão     | Atualizado em | Referência                                                    | Atualização                                                                                                    |
|------------|---------------|---------------------------------------------------------------|----------------------------------------------------------------------------------------------------|
| 18/08/2014 | 18/09/2014    | Em todo o manual.                                             | Arrumação das funções conforme estão no NoMe<br>e o caminho completo;<br>Nas descrições dos campos, inclusão da<br>informação se o preenchimento é obrigatório ou<br>não; e<br>E atualização de algumas telas conforme estão no<br>NoMe.           |
| 18/08/2014 | 15/09/2014    | Incluir Cesta                                                 | Inclusão da Debenture ALES12, que pode ser<br>indicada para compor cestas de garantias que<br>serão posteriormente vinculadas a LCAs ou a<br>CDCAs.                                                                                                |
| 18/08/2014 | 18/08/2014    | Manutenção de Cesta                                           | Na Cesta Vinculada, o Garantido pode Retirar<br>Garantias com Filtro.                                                                                                    |
| 02/06/2014 | 04/08/2014    | Diversas funções                                              | Retirada do CTRA, conforme comunicado 011/14.                                                                                                    |
| 02/06/2014 | 04/08/2014    | Tabela dos Ativos Garantidos<br>x Ativos Garantidores         | Acerto na posição do DIR.                                                                                                    |
| 02/06/2014 | 02/06/2014    | Tabela dos Ativos Garantidos<br>x Ativos Garantidores         | Inclusão do DIR como Ativos Garantidores.<br>Conforme comunicado 061/14.                                                                                                    |
| 01/07/2013 | 08/04/2014    | Consultas                                                     | Inclusão no manual da Consulta Consolidada de<br>Ativos em Garantia.                                                                                                    |
| 01/07/2013 | 08/04/2014    | Todas as funções                                              | Inclusão do caminho completo da função no<br>NoMe.                                                                                                    |
| 01/07/2013 | 08/04/2014    | Conteúdo                                                      | Reorganização das funções conforme estão no<br>NoMe.                                                                                                    |
| 01/07/2013 | 30/09/2013    | Consultas                                                     | Retirada da consulta "Histórico de PU para<br>Lastros".                                                                                                    |
| 01/07/2013 | 09/09/2013    | Incluir Cesta                                                 | Atualização das debêntures que podem ser<br>indicadas para compor cestas de garantias que<br>serão posteriormente vinculadas a LCAs ou a<br>CDCAs.                                                                                                 |
| 01/07/2013 | 30/08/2013    | Ativos Garantidores                                           | CMER como ativo Garantidor                                                                                                    |
| 01/07/2013 | 13/08/2013    | Ativos Garantidores                                           | CRA pode ser vinculado em cesta de garantia de LCA                                                                                                    |
| 01/07/2013 | 01/07/2013    | Vincular Cesta                                                | Inclusão da LF como ativo que pode receber<br>vinculação de cesta de garantia.                                                                                                    |
| 04/02/2013 | 26/04/2013    | Registro/Incluir Cesta                                        | Inclusão da debênture CELU12 como passível de<br>utilização em cesta de garantia para LCA.                                                                                                    |
| 04/02/2013 | 19/04/2013    | Vinculação Múltipla<br>Posição de IF oferecido<br>em garantia | Melhoria na descrição do item 4.<br>Melhoria na descrição do campo Liquidação<br>Antecipada.                                                                                                    |
| 04/02/2013 | 10/04/2013    | Vinculação Múltipla                                           | Mudança na descrição do item 4.                                                                                                    |
| 04/02/2013 | 14/03/2013    | Registro - Incluir Cesta                                      | Inclusão da observação número 4.                                                                                                    |
| 04/02/2013 | 04/02/2013    | Consultas                                                     | Consulta de IF com Liquidação Antecipada e<br>Consulta de ativos sem garantia (novas)<br>Consulta de Cestas de Garantias e Consulta de<br>Posição de IF oferecido em Garantia (inclusão do<br>campo "Liquidação Antecipada").<br>Comunicado 005/13 |
| 10/12/2012 | 16/01/2013    | Em todo o manual.                                             | Exclusão de toda a parte que faz menção a<br>contratos.                                                                                                    |

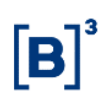

| Versão     | Atualizado em | Referência                                                                     | Atualização                                                                                                    |
|------------|---------------|--------------------------------------------------------------------------------|----------------------------------------------------------------------------------------------------|
| 10/12/2012 | 10/12/2012    | Lançamentos e Consultas                                                        | Inclusão do item Lançamento de PU para Lastro<br>de LCA.<br>Inclusão das consultas IFs Pendentes de<br>Atualização de PU e Histórico de PU de Lastros.<br>Comunicado 112/12.                          |
| 05/11/2012 | 05/11/2012    | Vinculação Múltipla.<br>Tabela dos Ativos Garantidos<br>x Ativos Garantidores. | NCE e CCE Com origem de Crédito = Op. Crédito<br>vinculada a exportação ao Setor do Agronegócio.<br>Inclusão "Com origem de Crédito = Op. Crédito<br>vinculada a exportação ao Setor do Agronegócio". |
| 19/03/2012 | 20/06/2012    | Incluir Cesta                                                                  | Habilitação da debênture <u>CAML22</u> para utilização de lastro para LCA.                                                                                                    |
| 19/03/2012 | 17/04/2012    | Tabela dos Ativos Garantidos<br>x Ativos Garantidores                          | Inclusão dos ativos garantidos x ativos garantidores                                                                                                    |
| 19/03/2012 | 16/04/2012    | Conhecendo o Produto                                                           | Alteração do prazo de retirada automática da<br>cesta de garantias que se encontram com status<br>Finalizada, Em Manutenção, Em Edição ou<br>Incompleta de 2 dias úteis para 5 dias corridos.         |
| 19/03/2012 | 27/03/2012    | Item – Incluir Cesta                                                           | Inclusão da debênture abaixo, onde pode ser<br>indicado para compor cesta de garantia. LDCS11                                                                                                    |
| 19/03/2012 | 19/03/2012    | Item - Ações Possíveis                                                         | Inclusão da Informação: Pode ser efetuado<br>aportes adicionais de garantia de um mesmo ativo<br>em uma mesma cesta.                                                                                  |

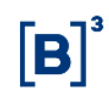

## 2 INTRODUÇÃO À MANUTENÇÃO DE GARANTIAS

## 2.1 Conhecendo o Produto

As funções disponíveis neste módulo permitem ao usuário criar, efetuar manutenção e vincular Cestas de Garantias a um determinado Instrumento Financeiro registrado na B3.

Os ativos indicados como garantia devem estar registrados na B3 ou no SELIC – Sistema Especial de Liquidação e de Custódia, administrado pelo BACEN - Banco Central do Brasil.

#### Membros envolvidos neste processo:

<u>Garantidor</u> – Participante B3 ou Registrador/Emissor, responsável em criar e efetuar a manutenção das cestas, indicando ativos de sua propriedade registrados na B3.

<u>Garantido</u> – Participante B3 que deseja adquirir o ativo garantido por Cesta de Garantias.

O participante Garantido pode acessar as informações relativas à cesta somente após finalização da montagem da cesta pelo Garantidor.

#### Ativos Garantidores registrados na B3

Os ativos indicados como garantia devem estar registrados na B3 e não devem estar inadimplentes.

Para o tipo de garantia Cessão Fiduciária, os ativos são bloqueados na conta própria do Garantidor, quando a cesta é finalizada e são transferidos para posição **Cesta Garantia Cessão Fiduciária** da **Conta de Garantias**, tipo 60, do Garantido quando finalizado o procedimento de Vinculação de Cesta de Garantia, lá permanecendo sem possibilidade de movimentação.

Para o tipo de garantia Penhor no Emissor, exclusivo para as operações do agronegócio, os ativos são bloqueados na conta própria do Garantidor, quando a cesta é finalizada e são transferidos para posição **Cesta Garantia PENHOR EMISSOR** da **Conta de Garantias**, tipo 60, do Garantidor (Emissor/Registrador do ativo garantido) quando comandada a ação Vincular Cesta, lá permanecendo sem possibilidade de movimentação.

Para uma mesma cesta de Garantias somente é admitido a indicação de ativos sob um mesmo tipo de garantia, podendo ser Penhor no Emissor ou Cessão Fiduciária.

Para cada ativo que compor a Cesta de Garantias é permitido ao participante Garantidor indicar o tipo de tratamento a ser dado aos eventos programados, caso existam, direcionando o pagamento destes para o Participante Garantidor ou Garantido, exceto para o tipo de garantia **Penhor no Emissor**, pois nestes casos, os eventos são sempre direcionados para o garantidor da cesta.

É facultado aos participantes Garantidor e Garantido, incluir novos ativos garantidores em uma Cesta de Garantias Vinculada, através da ação Aportar Garantias na função Manutenção de Cesta de Garantias, por duplo comando do Garantido e do Garantidor. Para o tipo de garantia Penhor no Emissor, o aporte se realiza por comando único do **Garantidor**.

Na data de vencimento do ativo garantido, verificada a adimplência de todas as obrigações a ele relativas, a Cesta de Garantias é extinta e o sistema automaticamente transfere os ativos contidos na Cesta de Garantia para a conta própria do participante Garantidor.

No caso em que a Cesta de Garantias tenha um ativo com vencimento anterior ao do ativo garantido, a retirada deste ativo da Cesta é automática, na data de vencimento, ficando a critério das partes efetuarem o aporte de um novo ativo.

As Cestas de Garantias que foram criadas e se encontram na situação **Finalizada**, **Em Manutenção**, **Em Edição** ou **Incompleta** são automaticamente retiradas do sistema, após 5 (cinco) dias corridos.

Os ativos contidos em uma Cesta de Garantias são liberados para o Garantido: em virtude de inadimplência no pagamento de obrigação relativa ao ativo garantido e/ou; em virtude de falência ou insolvência do participante Garantidor. A liberação, se necessária, é efetuada através da função Manutenção de Cesta.

Os ativos contidos em uma Cesta de Garantia podem ser devolvidos para o Garantidor, mediante comando unilateral do Participante Garantido, quando comandada a ação Retirada de Garantias, através da função Manutenção de Cesta, exceto quando os ativos forem oferecidos em garantia sob o tipo de garantia Penhor no Emissor. Nestes casos a retirada deve ser solicitada a B3.

Nos casos de cesta de garantias vinculadas a ativo do agronegócio, ocorrendo a devolução de ativos para o Garantidor, dentre os ativos remanescentes na cesta, um deles deve ter data de vencimento com prazo superior ao do ativo garantido.

O ativo garantido pode ser alienado pelo Participante Garantido:

- Sempre pela quantidade total, quando o tipo de garantia for Cessão Fiduciária e independente de autorização do Garantidor. Os ativos garantidores, integrantes da Cesta de Garantias, são automaticamente transferidos para a Conta de Garantia do Participante adquirente, concomitante à transferência do ativo garantido para a sua conta própria;
- Pela quantidade total ou parcial quando do tipo Penhor no Emissor, independente de autorização do Garantidor. Os ativos garantidores permanecem depositados e bloqueados na conta de garantias do Garantidor.

Pode ser parcialmente resgatado antecipadamente, neste caso, a cesta de garantia continua vinculada ao ativo. Pode ser retirado do módulo, desde que seja pela sua quantidade total. Pode ser vinculado em reserva técnica, neste caso, não pode haver alterações das garantias constantes na cesta.

A transferência dos ativos quando efetuada alguma operação de movimentação de custódia são comandadas automaticamente pelo módulo.

#### Ativos Garantidores registrados no SELIC

É permitido apenas sob o tipo de garantia Cessão Fiduciária.

O participante Garantidor deve ter conta própria no SELIC e o participante Garantido deve ter conta de Garantia no SELIC para que seja permitida a criação de cesta de garantia com ativos do SELIC.

A conta de Garantia Cessão Fiduciária SELIC deve ter sua abertura solicitada a B3, que será efetivada em até 2 (dois) dias úteis após sua solicitação.

O Participante interessado deve, antes de solicitar a abertura de conta de garantias SELIC, realizar testes no ambiente de homologação com o objetivo de conhecer os procedimentos operacionais necessários ao processo de utilização desta conta junto ao SELIC.

Os Interessados devem acessar o comunicado *Cetip* nº 016/10, de 19/2/2010, disponível para download no site da B3.

A transferência dos ativos, quando efetuada alguma operação de movimentação de custódia que envolvam contas de garantia SELIC, são comandadas pela B3 junto com o SELIC.

No ambiente SELIC são realizadas somente as operações de transferência de garantias entre contas do Garantidor e Garantido. Após a transferência, o SELIC envia mensagem de confirmação a B3.

Para cada ativo registrado no SELIC que compor a Cesta de Garantias também é permitido ao participante Garantidor indicar o tipo de tratamento a ser dado aos eventos programados, direcionando o pagamento destes para si ou para o Participante Garantido.

A liquidação financeira dos eventos de ativos públicos é efetuada na B3 que distribuirá de acordo com o direcionamento de eventos indicado na cesta de garantias.

É facultado aos participantes Garantidor e Garantido, incluir novos ativos garantidores em uma Cesta de Garantias Vinculada, através da ação Aportar Garantias na função Manutenção de Cesta de Garantias, por duplo comando do Garantido e do Garantidor.

Na data de vencimento do ativo garantido, verificada a adimplência de todas as obrigações a ele relativas, a Cesta de Garantias é extinta e os ativos contidos na cesta são devolvidos ao Garantidor da Cesta, cabendo ao Garantidor duplo comandar no SELIC os lançamentos de devolução de ativos realizados pela B3.

No caso em que a Cesta de Garantias tenha um ativo com vencimento anterior ao do ativo garantido, quando este vencer a cesta de garantias é extinta, cabendo as partes envolvidas, se for o caso, solicitar a vinculação de nova cesta ou, antes do vencimento do ativo, aportar novos ativos com data de vencimento superior a do ativo vincendo.

Os ativos contidos em uma Cesta de Garantias ainda podem ser devolvidos para o Garantidor, quando comandada a ação Retirada de Garantias, através da função Manutenção de Cesta de Garantias. Uma vez aprovado o processo de retirada, o Garantidor deve comandar no SELIC a transferência do referido ativo para sua conta própria. Cabe a B3, duplo-comandar este lançamento por parte da Conta de Garantias.

Ativos registrados no SELIC não podem ser utilizados em cestas de garantias que serão vinculadas a ativos do agronegócio.

O ativo garantido pode ser alienado pelo Participante Garantido, sempre pela quantidade total. Os ativos garantidores, integrantes da Cesta de Garantias, são automaticamente transferidos para a Conta de Garantia do Participante adquirente, concomitante à transferência do ativo garantido para a sua conta própria.

Em relação ao processo de utilização de ativos registrados no SELIC em cestas de garantias é importante observar os seguintes procedimentos:

- O processo de vinculação, aporte, retirada ou liberação de ativos junto ao SELIC, por meio da mensagem SEL1021 deve ocorrer sempre no mesmo dia em que este processo se iniciar;

 Nos casos em que houver em uma mesma cesta garantias ativos registrados no SELIC e na B3, estes últimos somente serão movimentados após a finalização das transferências dos ativos SELIC contidos na cesta;

- Quando do vencimento ou resgate antecipado total do ativo garantido, caberá ao Garantidor solicitar a retirada dos ativos contidos em uma cesta de garantias no mesmo dia em que ocorrer estes eventos. No caso específico de ativos registrados no SELIC, caso estes ativos não sejam retirados, no dia útil seguinte ao vencimento ou resgate total, a B3 comandará no SELIC a transferência desses ativos para conta própria do Garantidor, cabendo a este duplo-comandar estas operações. Nestes casos o número de operação para mensagem SEL1021 será o mesmo utilizado pelo participante quando do processo de vinculação ou aporte do referido ativo;

- Havendo pagamento de eventos para ativo registrado no SELIC e contido em uma cesta de garantias, este será creditado ao participante Garantido ou Garantidor, conforme regra de direcionamento de eventos indicada na respectiva cesta de garantias, após o recebimento destes valores pela B3 na sua respectiva data de liquidação, para o ativo em questão;

- Apesar da existência do campo Preço Unitário – PU na mensagem SEL1021, este não poderá ser utilizado nos processos de transferência de Custódia. Caso seja utilizado, o participante envolvido deverá providenciar o cancelamento da operação junto ao SELIC e em seguida comandar a mesma operação sem indicação deste campo;

- Caso o participante opere no SELIC por meio de tela, deverá utilizar a IOS do SELIC para promover o lançamento das transferências de ativos registrados no SELIC mencionadas neste manual.

A principal vantagem em utilizar este módulo é reduzir os riscos na emissão de papéis, assegurando maior competitividade aos negócios.

#### Código Cesta de Garantia

As Cestas de Garantias ao serem criadas recebem automaticamente um código com 8 posições alfanuméricas. Exemplo: AAXXXXXX

| AA     | Representa o ano de criação da cesta |
|--------|--------------------------------------|
| XXXXXX | Representa a sequência numérica      |

O presente manual tem o objetivo de orientar os participantes sobre funcionalidades e operações disponíveis no módulo. As funções são disponibilizadas de acordo com o perfil de acesso do usuário.

**Observações:** Para maiores informações sobre como acessar o módulo, consulte o manual do NoMe.

## 2.2 Ações dos Botões das Telas

Os botões das telas exibidas ao longo do manual estão relacionados às seguintes ações:

| Botão            | Ação                                                                                                    |
|------------------|----------------------------------------------------------------------------------------------------|
| Enviar           | Envia os dados informados para validação.                                                                                                    |
| Limpar<br>Campos | Limpa todos os campos selecionados e digitados.                                                                                                    |
| Voltar           | Retorna à tela anterior, exibindo os filtros com os dados selecionados anteriormente.                                                                                                    |
| Desistir         | Sai da função, retornando à tela da área de serviços em branco.                                                                                                    |
| Confirmar        | Confirma os dados informados em tela.                                                                                                    |
| Atualizar        | Reexecuta a consulta a partir dos filtros selecionados na tela anterior,<br>atualizando eventuais dados que tenham sido alterados, entre a consulta e a<br>nova atualização da Tela de Relação. |

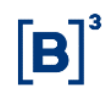

## **3 GARANTIDOR/GARANTIDO**

#### 3.1 Incluir Cesta

Menu Manutenção de garantias > Garantidor > Incluir Cesta

#### Visão Geral

Esta função permite ao Garantidor criar Cestas de Garantias indicando os ativos que devem compô-las. A indicação do Garantido na Tela de Filtro é opcional podendo ser informado na finalização da Cesta.

#### **Observações:**

Em uma mesma cesta é possível incluir ativos registrados no SELIC e na B3 e não devem estar inadimplentes. Ativos garantidos por cestas não podem ser incluídos em novas cestas de garantias.

| Tela Incluir Cesta               |  |  |  |
|----------------------------------|--|--|--|
| Incluir Cesta                    |  |  |  |
| Contas                           |  |  |  |
| Conta Garantidor 05000 10 8      |  |  |  |
| Conta Garantido 05000 000 5      |  |  |  |
| Confirmar Limpar Campos Desistir |  |  |  |

#### Descrição dos Campos da Tela Incluir Cesta

| Campos           | Descrição                                          |
|------------------|----------------------------------------------------|
| Conta Garantidor | Deve ser preenchido com Conta Cliente de miolo 10. |
| Conta Garantido  | Deve ser preenchido com Conta Própria de miolo 10. |

Após clicar no botão **Confirmar** é apresentada tela para que sejam indicados os ativos para a Cesta.

## Tela Manutenção de Garantias

| Manutenção de Garantias                                                                                                    |                                                                                |
|----------------------------------------------------------------------------------------------------|--------------------------------------------------------------------------------|
| Contas                                                                                                    |                                                                                |
| Data de Criação 20/01/2016<br>Nome Garantidor BCO RIO S/A<br>Nome Garantido TESTE - BCO RIO S/A                                        | Conta Garantidor 05000.10-8<br>Conta Garantido 05000.00-5                      |
| Instrumentos Financeiros                                                                                                    |                                                                                |
| Tipo IF<br>SELIC V<br>Tipo de Garantia<br>CESSAO FIDUCIARIA V<br>Eventos para Garantidor<br>SIM V<br>Número da Operação (Selic)<br>432 | Código IF<br>23547920140825<br>Quantidade<br>100 ,<br>Ação<br>Incluir Garantia |
|                                                                                                    | Descrição                                                                      |
| Último Ativo Enviado                                                                                                    |                                                                                |
| Confirmar Limpar Cam                                                                                                    | pos Voltar Desistir                                                            |

## Descrição dos Campos da Tela Manutenção de Garantias

| Campos           | Descrição                                                                                                    |  |
|------------------|----------------------------------------------------------------------------------------------------|--|
| Tipo IF          | Campo de preenchimento obrigatório.                                                                                                    |  |
|                  | Tipo de instrumento financeiro indicado para ser incluído na cesta.                                                                                                    |  |
| Código IF        | Campo de preenchimento obrigatório.                                                                                                    |  |
|                  | Código do instrumento financeiro indicado para ser incluído na cesta.                                                                                                    |  |
|                  | Se o campo Tipo IF for igual a SELIC, este campo deve estar preenchido com<br>código de um ativo do SELIC. Com quatorze caracteres numéricos, onde os<br>seis primeiros identificam o código do ativo e os oito últimos indicam o<br>vencimento do ativo, sem indicação do caractere "/". |  |
| Tipo de Garantia | Campo de preenchimento obrigatório.                                                                                                    |  |
|                  | Cessão Fiduciária - onde a garantia é transferida da conta própria do<br>Registrador/Emissor (Garantidor) para a conta do adquirente do ativo<br>(Garantido), permanecendo bloqueado;                                                                                                    |  |
|                  | Penhor no Emissor - onde a garantia permanece bloqueada na conta do<br>Registrador/Emissor (Garantidor). É permitido criar cestas com Garantido e<br>Garantidores diferentes.                                                                                                    |  |
|                  | Para uma mesma Cesta de Garantias somente é admitida indicação de ativos<br>sob um mesmo tipo de garantia.                                                                                                    |  |
|                  | Se o campo Tipo IF for igual a SELIC, apenas a opção Cessão Fiduciária pode ser indicada.                                                                                                    |  |

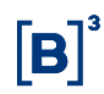

| Campos              | Descrição                                                                                                    |  |  |
|---------------------|----------------------------------------------------------------------------------------------------|--|--|
| Quantidade          | Campo de preenchimento obrigatório, quando houver.                                                                                                    |  |  |
|                     | Quantidade do ativo a ser incluído na cesta.                                                                                                    |  |  |
|                     | O ativo que fizer parte da Cesta deve estar na posição própria livre do<br>Garantidor, a quantidade pode ser parcial ou total da posição de custódia<br>e a quantidade sempre inteira, sem casas decimais.          |  |  |
| Eventos para        | Campo de preenchimento obrigatório.                                                                                                    |  |  |
| Garantidor          | Caixa de seleção com as opções: Sim e Não.                                                                                                    |  |  |
|                     | Permite o direcionamento dos eventos entre os participantes Garantidor e Garantido.                                                                                                    |  |  |
|                     | Tipo de Garantia: <b>Cessão Fiduciária e Direitos para o Garantidor = SIM</b> , todos os eventos são direcionados para o Garantidor.                                                                                |  |  |
|                     | Tipo de Garantia: <b>Cessão Fiduciária e Direitos para o Garantidor =</b><br>NÃO, todos os eventos são direcionados para o Garantido.                                                                               |  |  |
|                     | Tipo de Garantia: <b>Penhor sempre preenchido com SIM</b> , todos os eventos são direcionados para o Garantidor.                                                                                                    |  |  |
| Ação                | Campo de preenchido automaticamente.                                                                                                    |  |  |
|                     | Depois da primeira inclusão de ativo, o campo <b>Ação</b> é editável, desta forma<br>é possível incluir novos ativos na Cesta, excluir ativos ou finalizar a Cesta.                                                 |  |  |
|                     | Caixa de seleção com as opções: Incluir Garantia, Finalizar Cesta e<br>Encerrar Manutenção Cesta.                                                                                                    |  |  |
|                     | Incluir Garantia – Indica ativo para compor a Cesta.                                                                                                    |  |  |
|                     | Finalizar Cesta – Criada a cesta. Definido os ativos que irão compô-la. Os<br>ativos são transferidos da posição própria livre para a posição bloqueada<br>do Garantidor.                                           |  |  |
|                     | Encerrar Manutenção Cesta – Indica que a manutenção de cesta será<br>encerrada.                                                                                                    |  |  |
| Descrição           | Reservado para uso futuro.                                                                                                    |  |  |
| Nº da ຼ             | Campo de preenchimento obrigatório, quando houver.                                                                                                    |  |  |
| operaçao<br>(SELIC) | Preencher somente se o campo Tipo IF for igual a SELIC.                                                                                                    |  |  |
| ( /                 | Número da operação que deve ser utilizado nas operações para<br>movimentação de ativos registrados no SELIC, informado pelo Garantidor,<br>entre as contas Próprias do Garantidor e conta de Garantia do Garantido. |  |  |
|                     | Preencher com até 6(seis) caracteres numéricos.                                                                                                    |  |  |
|                     | Este número não pode ser reutilizado. Pode ser alterado antes de ser<br>confirmada qualquer movimentação de garantias na B3 ou se a operação<br>não tiver sido finalizada no SELIC.                                 |  |  |

A partir da primeira inclusão de ativo, clicando no botão **Confirmar**, é apresentada tela exibindo o código atribuído à Cesta de Garantias e na parte inferior, item **Último Ativo Enviado**, os dados do ativo que teve a última ação (incluir ou excluir).

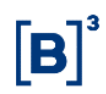

Ativos que podem compor as Cestas de Garantias

#### Ativos que podem compor as Cestas de Garantia

CCB<sup>(2)</sup> – Cédula de Crédito Bancário

CCE – Cédula de Crédito à Exportação

CDB<sup>(3)</sup> – Certificado de Depósito Bancário

CDA/WA - Certificado de Depósito Agropecuário/Warrant Agropecuário

CDCA<sup>(1) (4)</sup>- Certificado de Direitos Creditórios do Agronegócio

CMER – Contrato Mercantil

CPR – Cédula de Produto Rural

CRA - Certificado de Recebíveis do Agronegócio

CRP – Cédula Rural Pignoratícia

CRH – Cédula Rural Hipotecária

CRPH – Cédula Rural Pignoratícia e Hipotecária

CSEC<sup>(3)</sup> – Crédito Securitizado

DEB<sup>(6)</sup> – Debêntures

DI<sup>(3)</sup> – Depósito Interfinanceiro

NCR - Nota de Crédito Rural

NCE - Nota de Crédito à Exportação

TDA (3) – Títulos da Dívida Agrária

Ativos custodiados no SELIC (3)

(1) O CDCA é o único ativo que pode ser garantido por cesta e ser incluído em outra cesta. Quando o emissor do CDCA for uma conta de cliente, é obrigatório que o ativo garantidor esteja identificado no SIC - Módulo de Identificação de Comitentes.

(2) Somente CCB de origem em operações de crédito do agronegócio podem ser incluídas em cestas que devem ser vinculadas aos ativos do agronegócio.

(3) Ativos que não podem se incluídos em cestas vinculadas a ativos do agronegócio.

(4) Ativos que somente podem ser incluídos em cestas vinculadas a ativos do agronegócio.

(5) Ativo utilizado exclusivamente para lastrear LCA sob o tipo de garantia Penhor no Emissor.

(6) Ativos que podem ser indicados para compor cestas de garantias vinculadas a ativos do agronegócio, somente após aprovação por parte da B3, conforme observação 2. Não há necessidade de aprovação prévia da B3 para utilização de debêntures nas demais operações de vinculação de garantias com CDB, DI e DIM.

#### **Observações:**

1) É de inteira responsabilidade do detentor (Garantido) observar as regras estabelecidas na regulamentação em vigor, com relação a receber em sua posição de custódia os ativos oferecidos em garantia (ativo garantidor).

 As debêntures abaixo listadas podem ser indicadas para compor cestas de garantias que serão posteriormente vinculadas a LCAs ou a CDCAs, por terem sido originadas em operações do agronegócio. O participante interessado em incluir novas debêntures a esta relação pode encaminhar sua solicitação para avaliação pela B3. O Participante deve entrar em contato com a área operacional para orientação quanto à solicitação. **Debêntures:** FHER12, LDCS11, MAKR11, CELU12, CAML22, ALES12, CBRDA2, AGZU11, MPAU11, KUHN11, KUHN21, CRNI11, CRNI21, CRNI31, CRNI41, CERA12, BRDT11, CMNP11 e VITJ11.
 Para maiores informações veja item - Tabela dos Ativos Garantidos x Ativos Garantidores.
 Quando o garantidor aportar ativos na cesta de garantias vinculas ao ativo CDCA o

comitente identificado no SIC deve ter o mesmo CPF/CNPJ do emitente da CDCA.

#### **Opção Exclusão**

Para excluir um ativo da Cesta é necessário informar os dados do item da tela **Instrumentos Financeiros**. Após confirmação, o item **Último Ativo Enviado** é alterado, apresentando os dados do ativo excluído.

#### **Opção Finalizar**

Se o Garantido não tiver sido informado, no início da função é apresentada tela para efetuar a inclusão deste participante. Caso contrário é apresentado a mesma tela com o campo **Conta Garantido** informado. Se o Garantido não for informado nesta função, poderá ser incluído na função Manutenção de Cesta, ação Alterar Garantido Cesta.

**Observação:** Para ambos os tipos de garantia Penhor ou Cessão Fiduciária é permitido finalizar cesta sem informar a conta do garantido. Este procedimento permite ao Garantidor definir a posteriormente tanto o ativo a ser garantido pela cesta, quanto futuro participante garantido.

## 3.2 Manutenção de Cesta

Menu Manutenção de garantias > Garantidor ou Garantido > Manutenção de Cesta

#### Visão Geral

Esta função permite ao Garantidor e ao Garantido consultar a(s) situação (ões) que se encontra(m) a(s) Cesta(s) de Garantias criadas pelo Garantidor, bem como, acessar outras funções relacionadas à Cesta de Garantias (veja a relação das funções na tabela **Ações** no final desta função).

#### **Observações:**

É permitido ao Garantidor promover a alteração do Nº de Operação (SELIC) indicado até a vinculação da Cesta.

A Manutenção de Cesta para o tipo de garantia Penhor no Emissor é de exclusividade da B3, exceto a função de aporte, que pode ser unilateralmente solicitada pelo Garantidor.

|                                               | Tela Filtro                           |
|-----------------------------------------------|---------------------------------------|
| Manutenção de Cesta de Garantias (Garantidor) |                                       |
| Conta Garantidor                              |                                       |
| Conta Garantido                               | · · · · · · · · · · · · · · · · · · · |
| Código da Cesta                               | 14008450                              |
| Situação da Cesta                             | ×                                     |
| Cesta com Ativo Inadimplemente                | ~                                     |
| Cesta com emissor de ativo inadimplente       | $\checkmark$                          |
| Ação                                          | ~                                     |
| Regra para Liberação                          | ~                                     |
| Tipo IF                                       | ✓                                     |
| Liquidação Antecipada                         | ✓                                     |
| Confirmar                                     | Limpar Campos Desistir                |

A consulta é apresentada conforme dados informados na Tela de Filtro. Caso não seja informado nenhum dado é apresentada Tela de Relação com todas as cestas criadas pelo Garantidor e suas respectivas situações.

Obs.: As descrições das possíveis **ações** podem ser consultadas em **Informações** Adicionais.

|                                                                                                    |                  |                                    | Tela                | de Re          | lação     |                 |                            |                 |
|----------------------------------------------------------------------------------------------------|------------------|------------------------------------|---------------------|----------------|-----------|-----------------|----------------------------|-----------------|
| Manutenção d                                                                                                    | le Ces           | tas de Garantia:                   | 3                   |                |           |                 |                            |                 |
| Página 1 de 1 ( L<br>Data e Hora da C                                                                                                    | inhas<br>Consult | 1 a 1 de 1 )<br>a: 07/04/2014 - 16 | :42:54              |                |           |                 |                            |                 |
|                                                                                                    | o de<br>lisa     |                                    |                     |                |           |                 |                            |                 |
| Acão                                                                                                    |                  |                                    |                     | Código<br>da   | Data de   | Situação        | Vinculação                 | Cesta com Ativo |
| rigue                                                                                                    |                  |                                    |                     | Cesta          | Criação   | da Cesta        | - mounayao                 | Inadimplemente  |
|                                                                                                    |                  |                                    |                     | 14008450       | 04/04/201 | 4 VINCULADA     | Ativo(s) Vinculado(s       | NÃO             |
| Incluir Garantias<br>Excluir Cesta<br>Alterar Garantido<br>Betirar Garantias Com Filtro                                                     |                  |                                    |                     |                | En        | viar Atualizar  | Voltar                     |                 |
| Aportar Garantias<br>Desvincular Ativo Garantido<br>Retirar Garantias<br>Alterar Número de Operação<br>Excluir Garantias<br>Finalizar Costa |                  |                                    | arantido            |                |           |                 |                            |                 |
|                                                                                                    |                  |                                    | Dperação            |                |           |                 |                            |                 |
|                                                                                                    |                  |                                    |                     |                |           |                 |                            | (continua)      |
| Cesta con<br>Emissor d<br>Ativo<br>Inadimple                                                                                                | n<br>le<br>nte   | Conta<br>Garantidor                | Nome Garantidor     | Conta<br>Garan | tido G    | ome<br>arantido | Regra<br>para<br>Liberação |                 |
| NÃO                                                                                                    |                  | 05000.00-5                         | TESTE - BCO RIO S/A | 10020.         | 10-4 BC   | O LEME S//      | 4                          |                 |
|                                                                                                    |                  |                                    |                     |                |           |                 |                            | (fim)           |

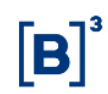

| Situação da Cesta                                  | Garantidor                                                                              | Garantido                                                                                                    |
|----------------------------------------------------|-----------------------------------------------------------------------------------------|----------------------------------------------------------------------------------------------------|
| Cesta finalizada                                   | Excluir cesta, Solicitar<br>arquivo e Alterar<br>Garantido.                             | Liberar cesta para manutenção,<br>Solicitar arquivo.                                                                    |
| Cesta finalizada e<br>incompleta                   | Excluir e incluir garantia<br>excluir, finalizar e liberar<br>cesta, alterar Garantido. | Liberar cesta para manutenção.                                                                                          |
| Cesta em finalização                               | Nenhuma                                                                                 | Nenhuma                                                                                                    |
| Cesta em manutenção                                | Excluir e incluir garantia<br>excluir e finalizar cesta,<br>Alterar Garantido.          | Nenhuma                                                                                                    |
| Cesta em edição                                    | Excluir e incluir garantia<br>excluir e finalizar cesta,<br>Alterar Garantido.          | Nenhuma                                                                                                    |
| Cesta cancelada                                    | Nenhuma                                                                                 | Nenhuma                                                                                                    |
| Cesta em vinculação                                | Solicitar Arquivo                                                                       | Solicitar Arquivo                                                                                                    |
| Cesta com todas as garantias retiradas             | Nenhuma                                                                                 | Nenhuma                                                                                                    |
| Cesta com ativo garantido inadimplente             | Solicitar arquivo.                                                                      | Liberar Garantias e Liberação Parcial<br>de Garantias, se a cesta for do tipo<br>Cessão Fiduciária e Solicitar arquivo. |
| Cesta com garantias<br>liberadas para Garantido    | Nenhuma                                                                                 | Nenhuma                                                                                                    |
| Cesta Pendente de<br>vinculação para<br>Garantido. | Vincular Cesta.                                                                         | Excluir Cesta                                                                                                    |
| Cesta Pendente de<br>vinculação para<br>Garantidor | Excluir e vincular cesta.                                                               | Nenhuma                                                                                                    |
| Cesta vinculada                                    | Aportar garantias,<br>Solicitar arquivo.                                                | Aportar garantias, Retirar garantias,<br>Retirar garantias com filtro e Solicitar<br>arquivo.                           |
| Vinculação ao ativo garantido rejeitada.           | Vincular e excluir cesta.                                                               | Vincular cesta.                                                                                                    |
| Cesta em liberação                                 | Nenhuma                                                                                 | Nenhuma                                                                                                    |
| Cesta em Desvinculação                             | Solicitar Arquivo                                                                       | Solicitar Arquivo                                                                                                    |

## Tabela de Cruzamento Situação da Cesta X Ações Possíveis

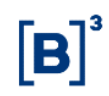

## 3.3 Vincular Cesta

Menu Manutenção de garantias > Garantidor ou Garantido > Vincular Cesta

#### Visão Geral

Estando a Cesta de Garantia com status **Finalizada**, o Garantidor e Garantido podem vincular Cesta para garantia de um ativo.

A operação é efetuada por duplo comando e todos os dados informados em tela devem ser iguais. Para ativos do Agronegócio (CDCA e LCA) a vinculação é efetuada por comando unilateral.

A vinculação pode ocorrer tanto para ativos já emitidos e sob custódia de um detentor na B3, quanto para ativos que estejam apenas emitidos e aguardando o lançamento da operação de depósito/entrada em custódia para registro. A consulta dos ativos aguardando depósito/entrada em custódia para registro deve ser efetuada no sistema Cetip21 (Módulo de Operações – Consulta - Operações Não Casadas).

Se já estiver sob custódia de um detentor, os ativos devem estar com a quantidade total na conta do Garantido. Se não, deve ser obrigatório a realização da operação de depósito/entrada em custódia para registro concomitante a solicitação da vinculação.

A Cesta de Garantia com ativos registrados no SELIC só pode ser vinculada aos seguintes ativos:

- CDB Certificados de Depósitos Bancários;
- DI Depósito Interfinanceiro;
- DIM Depósito Interfinanceiro vinculado a operações de Micro Finanças.
- LF Letra Financeira

Após solicitar a vinculação de cesta de garantia a ativo, o Garantidor deve solicitar a transferência dos ativos depositados no SELIC da sua conta própria do SELIC para a conta de Garantia do Garantido no SELIC. Para cada instrumento financeiro do SELIC indicado para compor cesta de garantia, é realizada uma transferência de custódia sem financeiro no SELIC, por meio da mensagem SEL1021.

Após processar a solicitação de transferência o SELIC informa a B3 que existe um lançamento pendente de confirmação.

| Tela Filtro                      |  |  |  |  |
|----------------------------------|--|--|--|--|
| Vincular Cesta                   |  |  |  |  |
| Código da Cesta                  |  |  |  |  |
| Código da Cesta 14008513         |  |  |  |  |
| Confirmar Limpar Campos Desistir |  |  |  |  |

Após confirmar o código da Cesta a ser vinculada, é apresentada tela para informar os dados do instrumento financeiro que se deseja garantir. Se este ativo não estiver sob custódia de um detentor em seu sistema de origem, o participante deve informar os dados do item **Dados da Operação de Depósito** para que seja efetuada a operação de depósito automaticamente, assim que confirmada a operação.

A operação de vinculação é finalizada apenas quando há liquidação financeira da operação de depósito do ativo garantido. Para que a operação de vinculação possa ser cancelada, Garantidor e Garantido devem solicitar, se necessário, o cancelamento da operação de depósito no respectivo sistema de origem, seguindo as regras aplicáveis para essa situação.

#### Ativos que podem receber vinculação de Cestas de Garantias

#### Ativos

#### Registrados no Cetip21:

DIM<sup>(1)(3)</sup> – Depósito Interfinanceiro Vinculado a Operações de Microfinanças.

DI<sup>(1) (3)</sup> – Depósito Interfinanceiro.

CDB<sup>(1)(3)</sup> – Certificado de Depósito Bancário.

LCA<sup>(1)(2)</sup> - Letra de Crédito do Agronegócio

CDCA<sup>(1)(2)</sup> - Certificado de Direitos Creditórios do Agronegócio

LF<sup>(1)(3)</sup>-Letra Financeira

<sup>(1)</sup> Ativos que podem receber vinculação de cestas de garantias cujos ativos contidos na mesma, foram indicados sob o conceito de Cessão Fiduciária.

<sup>(2)</sup> Ativos que podem receber vinculação de cestas de garantias, cujos ativos contidos na mesma, foram indicados sob o conceito de Penhor.

<sup>(3)</sup> Podem receber vinculação de cestas de garantias, cujos ativos contidos na mesma, encontram-se registrados na B3 e/ou no SELIC e foram indicados sob o conceito de Cessão Fiduciária.

#### Observações:

Se na data do evento, houver inadimplência o participante titular da conta cliente tem a possibilidade de informar esta situação na função **Informar Não Pagamentos de Eventos**, no **Módulo** de **Operações**. Desta forma o Módulo vai alterar a situação do evento para **Retirado por Inadimplência** e é possível executar (liberar) as garantias em favor do Garantido. Se na data do evento não houver inadimplência, o participante titular da conta cliente pode desvincular tais garantias conforme a necessidade do Garantidor.

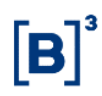

#### **Tela Vincular Cesta**

| Vincular Cesta                                                                                                    |                                                                                                  |
|----------------------------------------------------------------------------------------------------|--------------------------------------------------------------------------------------------------|
| Dados da Cesta                                                                                                    |                                                                                                  |
| Conta Garantidor<br>05000.10-8<br>Conta Garantido<br>05000.10-8<br>Código da Cesta<br>16009298<br>Qtd. Itens<br>1<br>Dados | Nome Garantidor<br>BCO RIO S/A<br>Nome Garantido<br>BCO RIO S/A<br>Data de Criação<br>20/01/2016 |
| Lancador GA                                                                                                    | RANTIDOR                                                                                         |
| Tipo IF                                                                                                    | T                                                                                                |
| Código IF                                                                                                    |                                                                                                  |
| Módulo                                                                                                    | T                                                                                                |
| Ativo já Depositado?                                                                                                    | T                                                                                                |
| CPF/CNPJ                                                                                                    |                                                                                                  |
| Dados da Operação de Depósito                                                                                              |                                                                                                  |
| Número da Operação                                                                                                    |                                                                                                  |
| Quantidade da Operação ,                                                                                                   |                                                                                                  |
| PU da Operação ,                                                                                                    |                                                                                                  |
| Modalidade Liquidação                                                                                                    | <b>T</b>                                                                                         |
| Enviar Limpar Camp                                                                                                    | os Voltar Desistir                                                                               |

Após clicar no botão **Enviar** é exibida tela com os dados editados para confirmação da operação. Se confirmada é apresentada mensagem que a Cesta de Garantias foi encaminhada para Vinculação.

#### Descrição dos Campos da Tela Vincular Cesta

#### Descrição dos Campos da Tela Vincular Cesta

#### Dados - Campos de preenchimento obrigatório.

| Lançador             | Campo editado exibindo o tipo do participante que está efetuando o<br>Lançamento: Garantidor ou Garantido.                                                                                                    |
|----------------------|----------------------------------------------------------------------------------------------------|
| Tipo IF              | Caixa de seleção com as opções dos instrumentos financeiros que podem ser garantidos.                                                                                                    |
| Código IF            | Código do instrumento financeiro que se deseja garantir.                                                                                                    |
| Código do<br>Sistema | Caixa de seleção com a(s) opção (ões) do(s) código(s) do sistema que o instrumento financeiro a ser garantido está emitido.                                                                                                    |
| Ativo já             | Caixa de seleção com as opções: Sim e Não.                                                                                                    |
| depositado?          | Sim, o ativo está depositado no sistema de origem, ou seja, no sistema que foi depositado.                                                                                                    |
|                      | Não, o ativo não está depositado no sistema de origem. Neste caso é obrigatório informar os dados da operação de depósito.                                                                                                    |
| CPF/CNPJ             | Informação obrigatória caso o garantidor seja conta de cliente 1 ou 2 e o garantido seja conta própria titular da conta de cliente garantidora.<br>Opcional nos demais casos e com preenchimento permitido caso o garantido ou garantidor seja Cliente 1 ou 2. |
|                      | Quando o instrumento financeiro for CDCA, o CPF/CNPJ do garantidor da cesta deve ser igual emitente do CDCA.                                                                                                    |

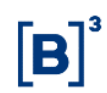

#### Descrição dos Campos da Tela Vincular Cesta

Dados da Operação de Depósito – Preenchimento exclusivo e obrigatório se ativo a ser garantido não estiver depositado no sistema de origem.

| Número da<br>Operação     | Número da operação dado pelo participante que está efetuando o<br>lançamento. Deve ser igual para as partes.<br>Utilizar a faixa numérica entre 9.000 e 9.999.     |  |
|---------------------------|----------------------------------------------------------------------------------------------------|--|
| Quantidade da<br>Operação | Quantidade total do ativo emitido no sistema de origem. Com 10 inteiros e 8 decimais.                                                                              |  |
| PU da Operação            | Preencher no caso de o depósito ser com financeiro. Com 10 inteiros e 8 decimais.                                                                                  |  |
| Modalidade da             | Caixa de seleção com as opções: Sem Modalidade, <i>Cetip</i> e Bruta.                                                                                              |  |
| Operação                  | Preencher com <i>Cetip</i> ou Bruta, no caso de o depósito ser com financeiro.<br>Quando o Tipo de IF for DIM ou DI não é admitida à opção <b>Sem Modalidade</b> . |  |

**Importante:** Não preencher os campos relativos à operação de depósito quando: 1º) O futuro ativo garantido por cesta já estiver depositado na conta própria do participante garantido.

2º) For título do agronegócio: CDCA, LCA.

#### 3.4 Cadastrar Visualizador de Cesta de Garantias

Menu Manutenção de garantias > Garantidor > Cadastrar Visualizador de Cestas de Garantias

#### Visão Geral

Esta função possibilita ao Garantidor adicionar visualizadores para suas Cestas de Garantia, ou seja, permitir que outros Participantes visualizem as Cestas.

| Tela Incluir Visualizador                           |          |  |  |  |
|-----------------------------------------------------|----------|--|--|--|
| Incluir Visualizador                                |          |  |  |  |
| Código da Cesta 14008539<br>Visualizador 10020 00 1 |          |  |  |  |
| Enviar Limpar Campos                                | Desistir |  |  |  |

Para adicionar visualizador o usuário deve inserir o código da cesta desejada e a conta do Participante autorizado a acessá-la. Após inserir os dados e clicar no botão **Enviar**, o sistema apresenta uma tela para que os dados sejam confirmados e a operação finalizada.

| Tela Confirmação para Incluir Visualizador |                         |          |          |  |  |
|--------------------------------------------|-------------------------|----------|----------|--|--|
| Incluir Visualizador                       |                         |          |          |  |  |
| Código da Cesta 14008539                   |                         |          |          |  |  |
|                                            | Visualizador 10020.00-1 |          |          |  |  |
|                                            | Confirmar               | Corrigir | Desistir |  |  |

Após confirmar os dados, o sistema apresenta mensagem conforme exemplo abaixo.

O Visualizador 10020.00-1 foi cadastrado com sucesso para cesta 14008539.

## 3.5 Manutenção de Visualizador Cadastrado

Menu Manutenção de garantias > Garantidor > Manutenção de Visualizador Cadastrado

#### Visão Geral

Esta função permite ao Participante Garantidor da Cesta de Garantias, consultar ou excluir Participantes Visualizadores cadastrados anteriormente. O Garantidor e o Detentor de um ativo garantido por cesta são sempre visualizadores de uma cesta.

| Tela Manutenção de Visualizadores |           |                 |      |          |  |
|-----------------------------------|-----------|-----------------|------|----------|--|
| Manutenção de Visualizadores      |           |                 |      |          |  |
|                                   |           | Código da Cesta | 1400 | 8539     |  |
|                                   | Pesquisar | Limpar Campos   |      | Desistir |  |

Ao inserir o Código da Cesta e clicar no botão **Pesquisar**, o sistema apresenta Tela de Relação.

| Tela de Relação                                                                                           |              |                   |                 |  |  |  |  |
|----------------------------------------------------------------------------------------------------|--------------|-------------------|-----------------|--|--|--|--|
| Relação de Visualizadores da Cesta de Garantias                                                           |              |                   |                 |  |  |  |  |
| Página 1 de 1 (Linhas 1 a 2 de 2)<br>Data e Hora da Consulta: 26/11/2014 - 15:<br>Critério de<br>pesquisa | 29:41        |                   |                 |  |  |  |  |
| Ação                                                                                                    | Visualizador | Nome Simplificado | Código da Cesta |  |  |  |  |
| ¢≫                                                                                                    | 05000.00-5   | RIOBM             | 14008539        |  |  |  |  |
| EXCLUIR 💦                                                                                                 | 10020.00-1   | LEMEBM            | 14008539        |  |  |  |  |
| I     Exibir página       Obter no formato:     Excel                                                     |              | Atualizar         | Voltar          |  |  |  |  |

Na Tela de Relação o Garantidor seleciona a opção **Excluir**, no campo **Ação**, para retirar um determinado Participante de sua lista de autorizados a visualizar a Cesta.

| Campo             | Descrição                                                           |
|-------------------|---------------------------------------------------------------------|
| Ação              | Caixa de Seleção com a opção: EXCLUIR                               |
| Visualizador      | Conta dos Participantes autorizados a acessar a Cesta de Garantias. |
| Nome Simplificado | Nome simplificado do Participante.                                  |
| Código da Cesta   | Código da Cesta que deseja será visualizado.                        |

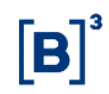

## 3.6 Liberar Garantia Penhor Emissor

Menu Manutenção de garantias > Garantido > Liberar Garantia Penhor Emissor

#### Visão Geral

Esta função permite a liberação de garantias de Instrumentos Financeiros com tipo de garantia Penhor Emissor, quando o CDCA ou LCA estiver inadimplente.

| Tela de Liberar Garantias Penhor no Emissor |                    |  |  |  |  |  |
|---------------------------------------------|--------------------|--|--|--|--|--|
| Liberar Garantias Penhor no Emissor         |                    |  |  |  |  |  |
| Libera Itens da Cesta de Garantias          |                    |  |  |  |  |  |
| Código da Cesta                             | 14008539           |  |  |  |  |  |
| Conta Garantido                             | 05000 00 5         |  |  |  |  |  |
| Garantido (CPF/CNPJ)                        |                    |  |  |  |  |  |
| Tipo IF                                     | Código IF          |  |  |  |  |  |
| CPR V                                       | 14B00000558        |  |  |  |  |  |
| Quantidade                                  |                    |  |  |  |  |  |
| 1 ,                                         |                    |  |  |  |  |  |
| Enviar Limps                                | ar Campos Desistir |  |  |  |  |  |

Os campos da tela: "Libera Itens da Cesta de Garantias", são de preenchimento obrigatório, quando houver.

Após clicar no botão Enviar é apresentada Tela de Confirmação. Se confirmada, é exibida a seguinte mensagem: Garantias cadastradas com sucesso para liberação.

Após liberação o(s) ativo(s) garantidor (es) que estavam na posição de custódia **Garantida** da Conta 60 e na posição de custódia **Cesta Grt Penhor Emissor** do Cliente 1 ou 2, estará na posição de custódia livre da conta própria do Garantido.

## 4 LANÇAMENTOS

#### 4.1 Lançamento de PU para Lastro de LCA

Menu Manutenção de garantias > Lançamentos > Lançamento de PU para Lastro de LCA

#### Visão Geral

Esta função possibilita aos Participantes a atualização mensal de PU dos Ativos utilizados como direito creditório de LCA - Letra de Crédito do Agronegócio.

A atualização do PU será permitida apenas pelo emissor das LCAs.

Os Lastros de LCA que deverão ter seu valor atualizado por esta função são: CCB, CCE, NCE, CPR, CDCA, CDA/WA, CRP, CRH, NCR, CRPH, DEB e CMER, desde que sejam ativos não calculados pela B3 (VCP) e que estejam em cesta vinculados a uma ou mais LCAs.

Atualizações de PU realizadas por essa nova função não irão atualizar o Valor do Ativo no Módulo de Registros e não serão consultados em momento algum fora do MMG, servindo apenas para cálculo do valor total da cesta de garantias.

Não será permitido o cancelamento de um PU informado, o emissor deverá informar o PU correto novamente.

Emissor do LCA pode atualizar preço no MMG quando:

- ✓ Data de Referência indicada for maior que a data existente no MMG.
- ✓ Data de Referência indicada for igual a existente no MMG e o próprio emissor a tenha atualizado.
- ✓ Data de Referência for menor ou igual a Hoje.
   ✓ Data de Referência deve ser maior que o preço existente no módulo de registro do ativo, ou seja, os preços informados nessa nova função devem ser sempre mais recentes que os do módulo de Registro.
- ✓ O PU deve ser > 0.

A informação do PU deverá ser sempre a mais atualizada, independentemente de ser o PU informado pelo Emissor da LCA para o ativo garantidor (informado no MMG) ou a atualização da curva feita pelo registrador do ativo garantidor (feita no Módulo Títulos e Valores Mobiliários). No caso de tanto o Emissor da LCA quanto o Registrador do ativo garantidor informar os valores no mesmo dia, o sistema deverá considerar as informações do Registrador do ativo garantidor.

| Tela Atualização de Preço Unitário de Lastro |
|----------------------------------------------|
| Atualização de Preço Unitário de Lastros     |
| Emissor da LCA 05000 .40 7                   |
| Código da Cesta                              |
| Tipo IF 🗸 🗸                                  |
| Código IF Garantidor                         |
| Pesquisar Limpar Campos Desistir             |

## Descrição dos Campos da Tela Atualização de Preço Unitário de Lastro

| Campos                  | Descrição                                                                                                    |
|-------------------------|----------------------------------------------------------------------------------------------------|
| Emissor da LCA          | Campo de preenchimento Obrigatório<br>Código do Emissor                                                                           |
| Código da Cesta         | Código da Cesta de Garantia para qual se deseja gerar os arquivos.                                                                |
| Tipo IF                 | Campo tipo caixa de seleção com todos os tipos de IF disponíveis como lastro de LCA (ver em Lançamento de PU para lastro de LCA). |
| Código IF<br>Garantidor | Código do Instrumento Financeiro Garantidor.                                                                                      |

| Tela C                                                                                | onsult                 | a para Atua                  | lização de F          | Preço I     | Jnitário de                     | e Lastro            |                           |
|---------------------------------------------------------------------------------------|------------------------|------------------------------|-----------------------|-------------|---------------------------------|---------------------|---------------------------|
| Atualização de Preço Unitário de Lastros                                              |                        |                              |                       |             |                                 |                     |                           |
| Página 1 de 1 ( Linhas 1 a 3 de 3 )<br>Data e Hora da Consulta: 18/09/2014 - 11:12:37 |                        |                              |                       |             |                                 |                     |                           |
| Critério de pesquisa                                                                  |                        |                              |                       |             |                                 |                     |                           |
| Emissor da LCA Código da Cesta Tipo                                                   | IF Data de             | Emissão Data de Vend         | imento Data da última | atualização | Código IF Garantido             | PU do IF garantidor | Data de atualização do PU |
| 05000.40-7 14008434 CPR                                                               | 18/02/201              | 4 18/02/2015                 |                       | 1           | 4B00004801                      |                     |                           |
| 05000.40-7 12007977 CPR<br>05000.40-7 13008086 CPR                                    | 27/11/201<br>27/11/201 | 2 08/01/2015<br>2 17/01/2018 |                       | 1           | 2K00003822<br>12K00003793       |                     |                           |
| << < 1 Exibir página ► ►►                                                             |                        |                              | Atualizar             | Voltar      |                                 |                     |                           |
| Obter no formato: Excel 🗸                                                             |                        |                              |                       |             |                                 |                     |                           |
|                                                                                       |                        |                              |                       |             |                                 |                     |                           |
| Te                                                                                    | ela para               | a Atualizacã                 | io de Preco           | Unitár      | io de Las                       | tros                |                           |
| Atualização de Preço Unitári                                                          | io de Las              | tros                         |                       |             |                                 |                     |                           |
| Emissor da LCA                                                                        | 05000 4                | 0-7                          |                       |             |                                 |                     |                           |
|                                                                                       | 03000.4                |                              |                       | Date        | a da Emieeão                    | 10/02/2014          |                           |
| Data da Vancimento                                                                    | 10/02/20               | 115                          | Date                  | o de últim  | a uc Lillissao                  | 10/02/2014          |                           |
| Código IE Corontido                                                                   | - 16/02/20             | 715                          |                       |             | ia atualização<br>IE goroptidor |                     |                           |
| Codigo ir Garantido                                                                   | 14B0000                | 4801                         |                       | PU 00       | ir garanudor                    | 7                   | , 5                       |
| Data de atualização do PU                                                             | J 18 /                 | 09 / 2014                    |                       |             |                                 |                     |                           |
|                                                                                       | Confin                 | nor Limr                     | ar Compos             | Voltar      | Desistin                        |                     |                           |
|                                                                                       | comm                   |                              | ai campos             | Voltai      | Desisti                         |                     |                           |
| Descrição da Tela Atu                                                                 | ualizaci               | ão de Preco                  | Unitário de           | a l astr    | 0                               |                     |                           |
| Descrição da Tela Alt                                                                 | lanzaçı                | ao de l'reçc                 | official of the       | - Lasti     | 0                               |                     |                           |
| Campos                                                                                |                        | Descrição                    |                       |             |                                 |                     |                           |
|                                                                                       |                        |                              |                       |             |                                 |                     |                           |
| Campos de preench                                                                     | imento                 | obrigatório                  | <b>)</b> .            |             |                                 |                     |                           |
| Código IF Garantidor Código do Instrumento Financeiro Garantidor.                     |                        |                              |                       |             |                                 |                     |                           |
|                                                                                       |                        |                              |                       |             |                                 |                     |                           |
| PU do IF Garantidor PU do Instrumento Financeiro Garantidor.                          |                        |                              |                       |             |                                 |                     |                           |
| Data de atualização do Data em que o PU foi atualizado.                               |                        |                              |                       |             |                                 |                     |                           |
| FU                                                                                    |                        |                              |                       |             |                                 |                     |                           |
| Após Confirmar os da                                                                  | dos, o s               | sistema apre                 | esenta mens           | agem o      | com o núm                       | ero da ope          | ração.                    |
|                                                                                       | ,                      |                              |                       | 5           | -                               |                     | 2                         |

Operação realizada com sucesso 2014091816076349.

## **5 CONSULTAS**

#### 5.1 Cestas de Garantias

Menu Manutenção de Garantias > Consultas > Cestas de Garantias

#### Visão Geral

Esta função permite que o participante Garantidor consulte a situação atual das Cestas de Garantias, assim como o participante Garantido, porém, somente quando a cesta se encontrar na situação **Finalizada**, Em Vinculação, Vinculada, inadimplente ou Em Desvinculação. É possível, também, consultar os ativos indicados como garantia e as movimentações efetuadas em uma determinada cesta.

Apenas cestas que já passaram pelo processo de finalização podem ser consultadas nesta função. As demais cestas devem ser consultadas, através da função Histórico de Manutenção de Cesta.

| Cestas de Garantias                     |                        |
|-----------------------------------------|------------------------|
| Conta Garantidor                        |                        |
| Conta Garantido                         |                        |
| Código da Cesta                         |                        |
| Situação da Cesta                       | T                      |
| Cesta com Ativo Inadimplente            | T                      |
| Cesta com emissor de ativo inadimplente | T                      |
| Ação                                    | T                      |
| Regra para Liberação                    | ۲                      |
| Tipo IF                                 | 7                      |
| Tipo de Regime                          | Ŧ                      |
| Liquidação Antecipada                   | Y                      |
| Confirmar                               | Limpar Campos Desistir |

A consulta é apresentada conforme dados informados na Tela de Filtro. Caso não seja informado nenhum dado na Tela de Filtro é apresentada Tela de Relação com todas as cestas criadas pelo Garantidor e suas respectivas situações.

Obs.: As descrições das possíveis situações da cesta podem ser consultadas em Informações Adicionais.

#### Tela de Relação

A Tela de Relação permite acesso a outras funções como **Consulta de Garantias** e **Histórico de Manutenção de Cestas**. Basta clicar na **dupla seta verde** da cesta que se deseja efetuar a opção da consulta.

Na coluna **Vinculação** é apresentado link que permite consultar os ativos vinculados a determinada cesta.

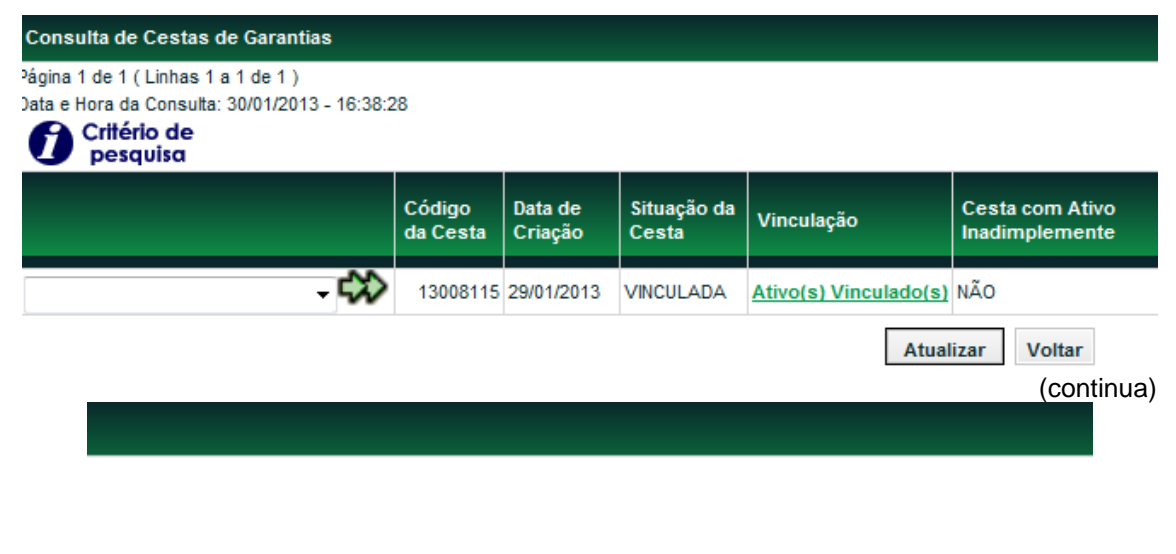

| Cesta com Emissor<br>de Ativo<br>Inadimplente | Conta<br>Garantidor | Nome<br>Garantidor | Conta<br>Garantido | Nome<br>Garantido | Regra para<br>Liberação |
|-----------------------------------------------|---------------------|--------------------|--------------------|-------------------|-------------------------|
| NÃO                                           | 05000.20-1          | BCO RIO S/A        | 05000.20-1         | BCO RIO S/A       |                         |

(fim)

#### Exemplo das funções acessadas pela Tela de Relação

**Consulta de Garantias** - Apresenta os ativos indicados como garantia de uma determinada Cesta.

| Consult    | Consulta de Garantias  |                              |                                         |                   |  |  |  |
|------------|------------------------|------------------------------|-----------------------------------------|-------------------|--|--|--|
| Página 1 o | de 1 (Linhas 1 a       | a 1 de 1 )                   |                                         |                   |  |  |  |
|            | ritério de<br>pesquisa | 30/01/2013 - 10.52.15        |                                         |                   |  |  |  |
| Tipo IF    | Código IF              | Ativo Garantido Inadimplente | Cesta com Emissor de Ativo Inadimplente | Tipo de Garantia  |  |  |  |
| CPR        | 12L00031340            | NÃO                          | NÃO                                     | Penhor no Emissor |  |  |  |
|            |                        |                              | Atua                                    | lizar Voltar      |  |  |  |
|            |                        |                              |                                         | (continua)        |  |  |  |
|            |                        |                              |                                         |                   |  |  |  |
|            |                        |                              |                                         |                   |  |  |  |

| Ativo Garantindo por cesta | Cód. Cesta | Quantidade | Eventos para Garantidor | Descrição |
|----------------------------|------------|------------|-------------------------|-----------|
| NÃO                        | -          | 1,0000000  | SIM                     |           |

(fim)

Histórico de Manutenção de Cestas - Apresenta as movimentações efetuadas em uma determinada cesta.

| Histórico de Manutenção de Cesta   |                       |                       |            |                         |                             |  |
|------------------------------------|-----------------------|-----------------------|------------|-------------------------|-----------------------------|--|
| Página 1 de 1 (Linhas 1 a 2 de 2 ) |                       |                       |            |                         |                             |  |
| Data e Hor                         | ra da Consulta:       | 30/01/2013 - 17:00:13 | }          |                         |                             |  |
|                                    | ritério de<br>esquisa |                       |            |                         |                             |  |
| Tipo IF                            | Código IF             | Tipo de Garantia      | Quantidade | Eventos para Garantidor | Tipo da Movimentação        |  |
| CPR                                | 12L00031340           | Penhor no Emissor     | 1,0000000  | SIM                     | BLOQUEIO EM GARANTIA        |  |
| CDCA                               | 12K00003830           |                       |            |                         | VINCULACAO CESTA GARANTIAS  |  |
|                                    |                       |                       |            |                         | Atualizar Voltar (continua) |  |
|                                    |                       |                       |            |                         |                             |  |
|                                    |                       |                       |            |                         |                             |  |

| Situação da Movimentação | Data da Movimentação | Número de Operação (Selic) | Descrição |
|--------------------------|----------------------|----------------------------|-----------|
| Acao Processada          | 29/01/2013 10:50:14  |                            |           |
| Acao Processada          | 29/01/2013 10:57:35  |                            |           |

(fim)

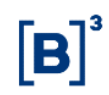

## 5.2 Histórico de Manutenção de Cestas

Menu Manutenção de Garantias > Consultas > Histórico de Manutenção de Cestas

#### Visão Geral

Esta função permite aos participantes Garantidor e Garantido consultar o histórico de movimentações (inclusões, exclusões, liberações, retiradas, aportes, etc.) efetuadas em uma determinada Cesta de Garantia, pelo Garantido apenas após a cesta ter sido finalizada.

| Tela His                         | stórico de Manutenção de Cesta   |
|----------------------------------|----------------------------------|
| Histórico de Manutenção de Cesta |                                  |
| Código da Cesta                  | 13008115                         |
| Situação da Movimentação         | <b>•</b>                         |
| Tipo da Movimentação             | ▼                                |
|                                  | Confirmar Limpar Campos Desistir |

A consulta é apresentada conforme dados informados na Tela de Filtro. É necessário que pelo menos o campo **Código da Cesta** seja informado. Se nenhum outro filtro for informado é apresentada Tela de Relação com todas as movimentações efetuadas para a Cesta.

Obs.: Os tipos de movimentação podem ser consultados em Informações Adicionais.

|                          |                                                                |                                     | Tela d     | le Relação              |                                                    |
|--------------------------|----------------------------------------------------------------|-------------------------------------|------------|-------------------------|----------------------------------------------------|
| Históric                 | o de Manuten                                                   | ção de Cesta                        |            | ·                       |                                                    |
| Página 1 d<br>Data e Hor | le 1 ( Linhas 1 a<br>ra da Consulta∷<br>ritério de<br>pesquisα | i 2 de 2 )<br>30/01/2013 - 17:00:13 | 3          |                         |                                                    |
| Tipo IF                  | Código IF                                                      | Tipo de Garantia                    | Quantidade | Eventos para Garantidor | Tipo da Movimentação                               |
| CPR<br>CDCA              | 12L00031340<br>12K00003830                                     | Penhor no Emissor                   | 1,00000000 | SIM                     | BLOQUEIO EM GARANTIA<br>VINCULACAO CESTA GARANTIAS |
|                          |                                                                |                                     |            |                         | Atualizar Voltar<br>(continua)                     |

| Situação da Movimentação | Data da Movimentação | Número de Operação (Selic) | Descrição |
|--------------------------|----------------------|----------------------------|-----------|
| Acao Processada          | 29/01/2013 10:50:14  |                            |           |
| Acao Processada          | 29/01/2013 10:57:35  |                            |           |
|                          |                      |                            |           |

(fim)

## 5.3 Solicitação Arquivo de Característica de Ativos

Menu Manutenção de Garantias > Consultas > Solicitação Arquivo de Característica de Ativos

#### Visão Geral

Esta função permite que Garantido e Garantidor, possam gerar, para si ou para outro participante B3, arquivos contendo as características dos ativos e seus respectivos fluxos de pagamento de eventos que compõem determinada Cesta de Garantia. Esses arquivos **DEVENTOSCESTA** e **DCARACTCESTA**, uma vez solicitados, são disponibilizados no malote do destinatário e podem ser acessados através do serviço do item de menu do NoMe Transferência de Arquivos, opção Receber Arquivos para o participante informado no campo **Destinatário** na tela desta função.

Para que seja possível efetuar a solicitação de emissão do arquivo é necessário:

- Que os ativos que compõem a cesta estejam sob custódia da parte (Garantido ou Garantidor) que está efetuando o pedido de emissão.
- Que a Cesta de Garantia esteja em uma das seguintes situações: Finalizada, Com ativo garantido inadimplente ou vinculada.

| Tela Solicitação de Arquivo de Características de Ativos |                                       |  |  |  |  |  |
|----------------------------------------------------------|---------------------------------------|--|--|--|--|--|
| Solicitação de Arquivo de Características de Ativos      |                                       |  |  |  |  |  |
| Código da Cesta                                          |                                       |  |  |  |  |  |
| Solicitante                                              | · · · · · · · · · · · · · · · · · · · |  |  |  |  |  |
| Destinatário                                             |                                       |  |  |  |  |  |
| Enviar                                                   | Limpar Campos Desistir                |  |  |  |  |  |

É necessário que todos os campos da Tela de Filtro sejam informados. Nos casos em que o participante desejar gerar os arquivos para si, este deve preencher os campos **Solicitante** e **Destinatário** com a sua conta própria.

#### Descrição dos Campos da Tela Filtro

| Campos             | Descrição                                                                                                    |
|--------------------|----------------------------------------------------------------------------------------------------|
| Código da<br>Cesta | Código da Cesta de Garantia para qual se deseja gerar os arquivos.                                                                     |
| Solicitante        | Código da conta própria do participante, Garantido ou Garantidor, que detêm os ativos que compõem a cesta em sua conta de custódia.    |
| Destinatário       | Código da conta própria do participante indicado para receber os arquivos de características e eventos dos ativos que compõem a cesta. |

Após clicar no botão **Enviar** é exibida tela com os dados informados para confirmação da operação. Se confirmada a solicitação é apresentada a seguinte mensagem: Solicitação efetuada com sucesso. O arquivo estará disponível nos próximos minutos no malote do destinatário.

## 5.4 Consulta de Cesta por IF

Menu Manutenção de Garantias > Consultas > Consulta de Cesta por IF

#### Visão Geral

Permite consultar a Cesta de Garantia vinculada a um determinado Instrumento Financeiro.

|                                          |           | Tela Filtro   |          |  |  |  |
|------------------------------------------|-----------|---------------|----------|--|--|--|
| Rastreamento de Cestas por IF            |           |               |          |  |  |  |
| Código do IF a ser rastreado 14B00000558 |           |               |          |  |  |  |
|                                          | Pesquisar | Limpar Campos | Desistir |  |  |  |

Ao inserir o **código do instrumento financeiro** e clicar no botão **Pesquisar**, é apresentada Tela de Relação com a Cesta de Garantia em que o ativo está vinculado.

#### Tela de Relação

| Resultado de Rastreamento de Cestas                                                                                                    |                   |                   |                  |                     |                  |  |  |  |
|----------------------------------------------------------------------------------------------------|-------------------|-------------------|------------------|---------------------|------------------|--|--|--|
| <sup>2</sup> ágina 1 de 1 ( Linhas 1 a 1 de 1 )<br>Data e Hora da Consulta: 26/11/2014 - 15:43:28<br>Crittério de<br>pesquisα                                                                                                    |                   |                   |                  |                     |                  |  |  |  |
| Código da Cesta                                                                                                    | Situação da Cesta | Tipo de Garantia  | Função do Ativo  | Nome Garantidor     | Conta Garantidor |  |  |  |
| 14008539                                                                                                    | Cesta Em Edicao   | Penhor no Emissor | ATIVO GARANTIDOR | TESTE - BCO RIO S/A | 05000.00-5       |  |  |  |
| Image: Second second second |                   |                   |                  |                     |                  |  |  |  |
| Obter no format                                                                                                    | o: Excel 🗸        |                   |                  |                     |                  |  |  |  |

Ao clicar no código da Cesta de Garantias é apresentada a tela com as características do instrumento financeiro.

| Consul     | ta de Garantias        | 3                            |                                         |                   |                            |            |            |                         |           |
|------------|------------------------|------------------------------|-----------------------------------------|-------------------|----------------------------|------------|------------|-------------------------|-----------|
| Página 1 ( | de 1 (Linhas 1 a       | a 2 de 2 )                   |                                         |                   |                            |            |            |                         |           |
| Data e Ho  | ra da Consulta:        | 26/11/2014 - 15:45:37        |                                         |                   |                            |            |            |                         |           |
| <b>Ø</b>   | ritério de<br>pesquisa |                              |                                         |                   |                            |            |            |                         |           |
| Tipo IF    | Código IF              | Ativo Garantido Inadimplente | Cesta com Emissor de Ativo Inadimplente | Tipo de Garantia  | Ativo Garantindo por cesta | Cód. Cesta | Quantidade | Eventos para Garantidor | Descrição |
| CPR        | 14B00000558            | NÃO                          | NÃO                                     | Penhor no Emissor | NÃO                        | -          | 1,0000000  | SIM                     |           |
| CPR        | 14B00004803            | NÃO                          | NÃO                                     | Penhor no Emissor | NÃO                        | -          | 1,0000000  | SIM                     |           |
| 44 4       | 1 Ex                   | tibir página ► ►►            | Atua                                    | lizar Voltar      |                            |            |            |                         |           |

## 5.5 Solicitação Posição SELIC

Menu Manutenção de Garantias > Consultas > Solicitação SELIC

#### Visão Geral

Esta função permite ao Garantido, verificar a posição de títulos públicos bloqueados na conta de garantias SELIC - Cessão Fiduciária (XXXX.65.90-X). Esta funcionalidade, através do serviço de Mensageria, realiza uma pesquisa no sistema do SELIC, apresentando o resultado na função **Consulta de Saldo de Selic**.

#### Tela Consulta Posição SELIC

| Consulta Posição Selic |                      |
|------------------------|----------------------|
| Posição de Selic       |                      |
| Códig                  | go da Conta Selic    |
|                        | Código IF            |
| Data de Ven            | cimento do ativo     |
| Data de Referên        | cia para consulta    |
| Enviar Lir             | npar Campos Desistir |

É necessário que todos os campos da Tela de Filtro sejam informados.

Após clicar no botão Enviar é apresentada tela para confirmação da requisição.

Após confirmação é exibida mensagem "Requisição de posição de Selic efetuada com sucesso".

## 5.6 Consulta de Saldo de SELIC

Menu Manutenção de Garantias > Consultas > Consulta de Saldo de SELIC

#### Visão Geral

Nesta consulta são apresentados os resultados sintéticos e analíticos da posição do Garantido na conta de garantias SELIC - Cessão Fiduciária (XXXX.65.90-X), solicitado na função **Solicitação Posição SELIC**.

| lela de Filtro                   |  |
|----------------------------------|--|
| Filtro Consulta Posição Selic    |  |
| Código da Conta Selic 00000750 8 |  |
| Código IF 21010020111221         |  |
| Pesquisar Limpar Campos Desistir |  |

Após clicar no botão **Pesquisar**, o sistema apresenta a Tela de Relação - Posição de Saldo SELIC, com as seguintes colunas:

- Código IF
- Código da Conta Selic
- > Quantidade
- Data de Vencimento do Ativo
- Data de Referência para consulta
- ISPB
- Número de Controle IF

Ao clicar no link do **Código do Instrumento Financeiro**, a aplicação apresenta o resultado analítico, listando o código das cestas, quantidade, Garantidor, Garantido e instrumento financeiro garantido.

## 5.7 Consulta de Posição de IF Oferecido em Garantia

Menu Manutenção de Garantias > Consultas > Consulta de Posição de IF Oferecido em Garantia

#### Visão Geral

Permite que o Participante Garantido consulte as posições de Instrumentos Financeiros que foram oferecidos em garantia. Além da posição, outras informações são exibidas, tais como: identificação do(s) Participante(s) Garantidor (es), o(s) Código(s) da(s) Cesta(s) de Garantia(s) vinculada(s), bem como os dados do(s) Ativo(s) Garantido(s).

| Sarantido             |   |   |  |
|-----------------------|---|---|--|
| Conta                 |   | - |  |
| Nome Simplificado     |   |   |  |
| Tipo de Pessoa        | T |   |  |
| CPF/CNPJ Garantido    |   |   |  |
| Tipo IF               | ¥ |   |  |
| Código IF             |   |   |  |
| Tipo de Regime        |   | ¥ |  |
| Liquidação Antecipada | • |   |  |
| arantidor             |   |   |  |
| Canta                 |   |   |  |
| Conta                 | • |   |  |
| Nome Simplificado     |   |   |  |
| Tipo de Pessoa        | T |   |  |
| CPF ou CNPJ           |   |   |  |
| Tipo IF               | T |   |  |
| Código IF             |   |   |  |
| Tipo de Regime        |   | T |  |

O Participante deve informar, no mínimo, a Conta ou Nome Simplificado do Garantido ou a Conta ou Nome Simplificado do Garantidor e clicar no botão **Confirmar.** Descrição da Tela de Consulta de Posição de IF Oferecido em Garantia

| B | 3 |
|---|---|
|   |   |

| Campos                   | Descrição                                                                                                    |
|--------------------------|----------------------------------------------------------------------------------------------------|
| Grupo Garantido          |                                                                                                    |
| Conta                    | Código do Participante Garantido                                                                                                    |
| Campos                   | Descrição                                                                                                    |
| Nome Simplificado        | Nome simplificado do Participante Garantido                                                                                                    |
| Tipo de Pessoa           | Indica o Tipo de Cliente Garantido. Caixa de seleção com as opções: PF e PJ.                                                                                                    |
| CPF/CNPJ<br>Garantido    | CPF/CNPJ do Cliente Garantido. Deve ser preenchido somente se for informada uma Conta de Cliente no campo "Conta".                                                                                                    |
| Tipo IF                  | Indica o Tipo de Instrumento Financeiro que está sendo Garantido.<br>Caixa de seleção com as opções: CDB, CDCA, DI, DIM, LCA.                                                                                                    |
| Código IF                | Código do Instrumento Financeiro que está sendo Garantido.                                                                                                    |
| Tipo de Regime           | Caixa de seleção com as opções DEPOSITADO e REGISTRADO                                                                                                    |
| Liquidação<br>Antecipada | Caixa de seleção com as opções: Branco e Sim.<br>Opção Sim, quando a data de vencimento da LCA ou do CDCA for<br>superior à(s) data(s) de vencimento do(s) ativo(s) garantidor (es)<br>vinculado(s) em garantia, informando a possibilidade da letra ou do<br>certificado ser liquidado antecipadamente, de forma automática, na<br>data de vencimento do ativo garantidor com prazo mais longo ou,<br>conforme o caso, na data de vencimento do único ativo garantidor,<br>caso não seja substituído na forma prevista nesse Manual de<br>Operações. |
| Grupo Garantidor         |                                                                                                    |
| Conta                    | Código do Participante Garantidor.                                                                                                    |
| Nome Simplificado        | Nome simplificado do Participante Garantidor.                                                                                                    |
| Tipo de Pessoa           | Indica o Tipo de Cliente Garantidor. Caixa de seleção com as opções: PF e PJ.                                                                                                    |
| CPF/CNPJ<br>Garantido    | CPF/CNPJ do Cliente Garantidor. Deve ser preenchido somente se for informada uma Conta de Cliente no campo "Conta".                                                                                                    |
| Tipo IF                  | Indica o Tipo de Instrumento Financeiro Garantidor.<br>Caixa de seleção com as opções: CDCA, CCB, NCE, CCE, DI,<br>CDB, SELIC, CPR, NCR, CRP, DEB, CSEC, TDA e CDA/WA.                                                                                                    |
| Código IF                | Código do Instrumento Financeiro Garantidor.                                                                                                    |
| Tipo de Regime           | Caixa de seleção com as opções DEPOSITADO e REGISTRADO                                                                                                    |

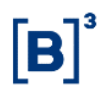

#### Tela de Relação

Relação de Instrumentos Financeiros Oferecidos em Garantia

Página 1 de 1 (Linhas 1 a 19 de 19) Data e Hora da Consulta: 31/01/2013 - 11:08:51 Critério de pesquisc

| Dados do Participante/Cliente Garantido |                     |                      |                  |                   |                       |         |            |             |                       |
|-----------------------------------------|---------------------|----------------------|------------------|-------------------|-----------------------|---------|------------|-------------|-----------------------|
| Conta                                   | Razão Social        | Nome<br>Simplificado | Tipo de<br>Conta | Tipo de<br>Pessoa | CPF/CNPJ<br>Garantido | Módulo  | Tipo<br>IF | Código IF   | Data de<br>Vencimento |
| 05000.00-5                              | TESTE - BCO RIO S/A | RIOBM                | PROPRIA (00)     |                   |                       | CETIP21 | LCA        | 13A00000595 | 03/01/2015            |
| 05000.00-5                              | TESTE - BCO RIO S/A | RIOBM                | PROPRIA (00)     |                   |                       | CETIP21 | LCA        | 12100000640 | 24/09/2013            |
| 05000.00-5                              | TESTE - BCO RIO S/A | RIOBM                | PROPRIA (00)     |                   |                       | CETIP21 | LCA        | 12K00000776 | 22/11/2020            |
| 05000.00-5                              | TESTE - BCO RIO S/A | RIOBM                | PROPRIA (00)     |                   |                       | CETIP21 | LCA        | 13A00000304 | 14/01/2014            |
| 05000.00-5                              | TESTE - BCO RIO S/A | RIOBM                | PROPRIA (00)     |                   |                       | CETIP21 | LCA        | 12100000794 | 26/09/2014            |
| 05000.00-5                              | TESTE - BCO RIO S/A | RIOBM                | PROPRIA (00)     |                   |                       | CETIP21 | LCA        | 12K00001244 | 28/11/2030            |
| 05000.00-5                              | TESTE - BCO RIO S/A | RIOBM                | PROPRIA (00)     |                   |                       | CETIP21 | LCA        | 12L00031078 | 21/12/2016            |
| 05000.00-5                              | TESTE - BCO RIO S/A | RIOBM                | PROPRIA (00)     |                   |                       | CETIP21 | LCA        | 12K00003623 | 29/11/2020            |
| 05000.00-5                              | TESTE - BCO RIO S/A | RIOBM                | PROPRIA (00)     |                   |                       | CETIP21 | LCA        | 12K00003624 | 29/11/2030            |
| 05000.00-5                              | TESTE - BCO RIO S/A | RIOBM                | PROPRIA (00)     |                   |                       | CETIP21 | LCA        | 12L00030975 | 04/12/2015            |
| 05000.00-5                              | TESTE - BCO RIO S/A | RIOBM                | PROPRIA (00)     |                   |                       | CETIP21 | LCA        | 12K00003812 | 29/11/2020            |
| 05000.00-5                              | TESTE - BCO RIO S/A | RIOBM                | PROPRIA (00)     |                   |                       | CETIP21 | LCA        | 12K00003713 | 29/11/2030            |
| 05000.00-5                              | TESTE - BCO RIO S/A | RIOBM                | PROPRIA (00)     |                   |                       | CETIP21 | LCA        | 12L00031026 | 01/11/2015            |
| 05000.00-5                              | TESTE - BCO RIO S/A | RIOBM                | PROPRIA (00)     |                   |                       | CETIP21 | LCA        | 12L00031027 | 01/10/2015            |
| 05000.00-5                              | TESTE - BCO RIO S/A | RIOBM                | PROPRIA (00)     |                   |                       | CETIP21 | LCA        | 12100000834 | 20/09/2013            |
| 05000.00-5                              | TESTE - BCO RIO S/A | RIOBM                | PROPRIA (00)     |                   |                       | CETIP21 | LCA        | 12J00001168 | 26/10/2022            |
| 05000.00-5                              | TESTE - BCO RIO S/A | RIOBM                | PROPRIA (00)     |                   |                       | CETIP21 | LCA        | 12J00001169 | 26/10/2022            |
| 05000.00-5                              | TESTE - BCO RIO S/A | RIOBM                | PROPRIA (00)     |                   |                       | CETIP21 | LCA        | 12J00000602 | 15/11/2013            |
| 05000.00-5                              | TESTE - BCO RIO S/A | RIOBM                | PROPRIA (00)     |                   |                       | CETIP21 | LCA        | 12100000793 | 26/09/2014            |

#### (continua)

| Dados dos Ativo(s) Garantidor(s) |            |             |            |                              |                                   |                        |                                  |                                 |                        |
|----------------------------------|------------|-------------|------------|------------------------------|-----------------------------------|------------------------|----------------------------------|---------------------------------|------------------------|
| Módulo                           | Tipo<br>IF | Código IF   | Quantidade | Valor Unitário IF<br>(Curva) | Valor<br>Financeiro IF<br>(Curva) | Data de<br>Atualização | Valor<br>Unitário<br>IF<br>(MtM) | Valor<br>Financeiro<br>IF (MtM) | Data de<br>Atualização |
| CETIP21                          | CPR        | 13A00000597 | 1          |                              |                                   |                        |                                  |                                 |                        |
| CETIP21                          | NCR        | 12/00000713 | 1          | 10.330,61258000              | 10.330,61                         | 31/01/2013             |                                  |                                 |                        |
| CETIP21                          | CCB        | 12K00000775 | 1          | 88.888.888,0000000           | 88.888.888,00                     | 05/12/2012             |                                  |                                 |                        |
| CETIP21                          | CRA        | CRA01200053 | 1          | 271.545,60000000             | 271.545,60                        | 31/01/2013             |                                  |                                 |                        |
| CETIP21                          | CCE        | 12J00000001 | 1          | 102.793,34040000             | 102.793,34                        | 31/01/2013             |                                  |                                 |                        |
| CETIP21                          | LCA        | 12K00001214 | 1          | 1.003,11976300               | 1.003,11                          | 31/01/2013             |                                  |                                 |                        |
| CETIP21                          | CDCA       | 12L00031076 | 1          | 1,00118526                   | 1,00                              | 31/01/2013             |                                  |                                 |                        |
| CETIP21                          | CPR        | 12K00003622 | 1          |                              |                                   |                        |                                  |                                 |                        |
| CETIP21                          | LCA        | 12K00003623 | 1          | 1.003,04875100               | 1.003,04                          | 31/01/2013             |                                  |                                 |                        |
| CETIP21                          | CDCA       | 12L00030971 | 1          | 1,00118526                   | 1,00                              | 31/01/2013             |                                  |                                 |                        |
| CETIP21                          | CDCA       | 12L00031023 | 1          | 1,00118526                   | 1,00                              | 31/01/2013             |                                  |                                 |                        |
| CETIP21                          | NCR        | 13A00000166 | 1          | 1,0000000                    | 1,00                              | 08/01/2013             |                                  |                                 |                        |
| CETIP21                          | CDCA       | 12L00031023 | 1          | 1,00118526                   | 1,00                              | 31/01/2013             |                                  |                                 |                        |
| CETIP21                          | CDCA       | 12L00031023 | 1          | 1,00118526                   | 1,00                              | 31/01/2013             |                                  |                                 |                        |
| CETIP21                          | CMER       | CMER12000AA | 1          | 2.000.000.000,00000000       | 2.000.000.000,00                  | 24/07/2012             |                                  |                                 |                        |
| CETIP21                          | CCE        | 12J00001167 | 100        | 99.725,56504000              | 9.972.556,50                      | 31/01/2013             |                                  |                                 |                        |
| CETIP21                          | CCE        | 12J00001167 | 100        | 99.725,56504000              | 9.972.556,50                      | 31/01/2013             |                                  |                                 |                        |
| CETIP21                          | CCB        | 12G00003237 | 1          | 60,44510292                  | 60,44                             | 31/01/2013             |                                  |                                 |                        |
| CETIP21                          | CCE        | 12J00000011 | 1          | 102.793,34040000             | 102.793,34                        | 31/01/2013             |                                  |                                 |                        |
|                                  |            |             |            | Atualiz                      | ar Voltar                         |                        |                                  |                                 |                        |

(continua)

| Código<br>da<br>Cesta<br>de<br>Garantia | Conta      | Razão Social        | Nome<br>Simplificado | Tipo de<br>Conta | Tipo de<br>Pessoa | CPF<br>ou<br>CNPJ | Valor Unitário<br>Emissor | Data de<br>Atualização | Atualizado<br>por |
|-----------------------------------------|------------|---------------------|----------------------|------------------|-------------------|-------------------|---------------------------|------------------------|-------------------|
| 13008122                                | 05000.00-5 | TESTE - BCO RIO S/A | RIOBM                | PROPRIA (00)     |                   |                   |                           |                        |                   |
| 12007595                                | 05000.00-5 | TESTE - BCO RIO S/A | RIOBM                | PROPRIA (00)     |                   |                   |                           |                        |                   |
| 12007746                                | 05000.00-5 | TESTE - BCO RIO S/A | RIOBM                | PROPRIA (00)     |                   |                   | 88.888.888,0000000000     | 05/12/2012             | REGISTRADOR       |
| 13008056                                | 05000.00-5 | TESTE - BCO RIO S/A | RIOBM                | PROPRIA (00)     |                   |                   |                           |                        |                   |
| 12007611                                | 05000.00-5 | TESTE - BCO RIO S/A | RIOBM                | PROPRIA (00)     |                   |                   |                           |                        |                   |
| 12007797                                | 05000.00-5 | TESTE - BCO RIO S/A | RIOBM                | PROPRIA (00)     |                   |                   |                           |                        |                   |
| 12007977                                | 05000.00-5 | TESTE - BCO RIO S/A | RIOBM                | PROPRIA (00)     |                   |                   |                           |                        |                   |
| 12007939                                | 05000.00-5 | TESTE - BCO RIO S/A | RIOBM                | PROPRIA (00)     |                   |                   |                           |                        |                   |
| 12007941                                | 05000.00-5 | TESTE - BCO RIO S/A | RIOBM                | PROPRIA (00)     |                   |                   |                           |                        |                   |
| 12007959                                | 05000.00-5 | TESTE - BCO RIO S/A | RIOBM                | PROPRIA (00)     |                   |                   |                           |                        |                   |
| 12007966                                | 05000.00-5 | TESTE - BCO RIO S/A | RIOBM                | PROPRIA (00)     |                   |                   |                           |                        |                   |
| 13008044                                | 05000.00-5 | TESTE - BCO RIO S/A | RIOBM                | PROPRIA (00)     |                   |                   |                           |                        |                   |
| 12007966                                | 05000.00-5 | TESTE - BCO RIO S/A | RIOBM                | PROPRIA (00)     |                   |                   |                           |                        |                   |
| 12007966                                | 05000.00-5 | TESTE - BCO RIO S/A | RIOBM                | PROPRIA (00)     |                   |                   |                           |                        |                   |
| 12007602                                | 05000.00-5 | TESTE - BCO RIO S/A | RIOBM                | PROPRIA (00)     |                   |                   |                           |                        |                   |
| 12007702                                | 05000.00-5 | TESTE - BCO RIO S/A | RIOBM                | PROPRIA (00)     |                   |                   |                           |                        |                   |
| 12007702                                | 05000.00-5 | TESTE - BCO RIO S/A | RIOBM                | PROPRIA (00)     |                   |                   |                           |                        |                   |
| 12007656                                | 05000.00-5 | TESTE - BCO RIO S/A | RIOBM                | PROPRIA (00)     |                   |                   |                           |                        |                   |
| 12007612                                | 05000.00-5 | TESTE - BCO RIO S/A | RIOBM                | PROPRIA (00)     |                   |                   |                           |                        |                   |

(fim)

## 5.8 Consulta Consolidada de Ativos em Garantia

Menu Manutenção de Garantias > Consultas > Consulta Consolidada de Ativos em Garantia

#### Visão Geral

Permite que o Participante Garantido ou Garantidor consulte as posições consolidadas dos ativos.

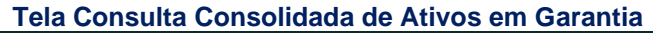

| Consulta Consolidada de Ativos em Garantia |                     |
|--------------------------------------------|---------------------|
| Participante (Nome Simplificado)           |                     |
| Tipo de Pessoa                             |                     |
| Módulo                                     | ~                   |
| Tipo de Ativo(Garantido/Garantidor)        | GARANTIDO V         |
| Tipo de Garantia                           | Cessao Fiduciaria 🗸 |
| Tipo IF Garantido                          | ✓                   |
| Tipo IF Garantidor                         | ~                   |
| Liquidação Antecipada                      | ~                   |
| Pesquisar Limpar Camp                      | Desistir            |

#### Descrição dos Campos da Tela Consulta Consolidada de Ativos em Garantia

#### Campos Descrição

O preenchimento dos campos não é obrigatório.

| Nome Simplificado | Nome Simplificado.                                     |
|-------------------|--------------------------------------------------------|
| Tipo de Pessoa    | Caixa de seleção com as opções: PF e PJ.               |
| Módulo            | Caixa de seleção com as opções de módulos disponíveis. |

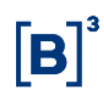

| Campos                | Descrição                                                                 |
|-----------------------|---------------------------------------------------------------------------|
| Tipo de Ativo         | Caixa de seleção com as opções: Garantido e Garantidor.                   |
| Tipo de Garantia      | Caixa de seleção com as opções: Cessão Fiduciária e Penhor no<br>Emissor. |
| Tipo IF Garantido     | Caixa de seleção com as opções: CDB, CDCA, DI, DIM, DIR, LCA e<br>LF      |
| Tipo IF Garantidor    | Caixa de seleção com as opções de IFs disponíveis.                        |
| Liquidação Antecipada | Caixa de seleção com as opções: Sim e Não.                                |

#### Tela Relação

| Consulta Consolicitade de Atros em caranta<br>2àgina 1 de 1 ( Linhas 1 a 4 de 1)<br>Jata e Hora da Consulta: 07/04/2014 - 11:03:31<br>Presenta Consulta: 07/04/2014 - 11:03:31<br>Critério de<br>presenta Consulta: 07/04/2014 - 11:03:31 |                  |                                                      |                                                           |                                                                     |  |  |  |  |
|----------------------------------------------------------------------------------------------------|------------------|------------------------------------------------------|-----------------------------------------------------------|---------------------------------------------------------------------|--|--|--|--|
| Tipo de<br>Ativo                                                                                                    | Quant.<br>Cestas | Somatório dos Valores em Cestas (todas as<br>cestas) | Somatório dos Valores em Cestas (em cestas<br>vinculadas) | Somatório dos Valores (Emissor) em Cestas (em cestas<br>vinculadas) |  |  |  |  |
| CDB                                                                                                    | 3                | 523.821,30                                           | 523.821,300000000                                         |                                                                     |  |  |  |  |
| CDCA                                                                                                    | 1                | 10.597,41                                            | 10.597,410000000                                          |                                                                     |  |  |  |  |
| LCA                                                                                                    | 7                | 154.066.059,30                                       | 154.066.059,300000000                                     | 24.988.235,200000000                                                |  |  |  |  |
| LF                                                                                                    | 7                | 2.487.943,48                                         | 2.487.943,480000000                                       |                                                                     |  |  |  |  |
|                                                                                                    |                  |                                                      | Atualizar Voltar                                          |                                                                     |  |  |  |  |

## 5.9 Consulta de IF com Liquidação Antecipada

Menu Manutenção de Garantias > Consultas > Consulta de IF com Liquidação Antecipada

#### Visão Geral

Esta consulta apresenta os instrumentos financeiros com a Liquidação Antecipada igual a sim. E está disponível apenas para LCA e CDCA.

| Consulta de IF com Liquidação Antecipada |                                                                    |  |  |  |  |  |
|------------------------------------------|--------------------------------------------------------------------|--|--|--|--|--|
| Garantidor                               |                                                                    |  |  |  |  |  |
|                                          | Nome Simplificado                                                  |  |  |  |  |  |
|                                          | Conta Garantidor 05000 00 5                                        |  |  |  |  |  |
|                                          | Tipo IF LCA 👻                                                      |  |  |  |  |  |
|                                          | Tipo de Garantia                                                   |  |  |  |  |  |
|                                          | Confirmar Limpar Campos Desistir                                   |  |  |  |  |  |
| Descrição dos Cam                        | pos da Tela Consulta de IF com Liquidação Antecipada               |  |  |  |  |  |
| Campos                                   | Descrição                                                          |  |  |  |  |  |
| Nome Simplificado                        | Campo de preenchimento não obrigatório.                            |  |  |  |  |  |
|                                          | Nome Simplificado do Garantidor.                                   |  |  |  |  |  |
| Conta Garantidor                         | Campo de preenchimento não obrigatório.                            |  |  |  |  |  |
|                                          | Conta do Garantidor.                                               |  |  |  |  |  |
| Tipo IF                                  | Campo de preenchimento obrigatório.                                |  |  |  |  |  |
|                                          | Campo tipo caixa de seleção com as opções "LCA", "CDCA" e "VAZIO". |  |  |  |  |  |
| Tipo de Garantia                         | Campo de preenchimento não obrigatório.                            |  |  |  |  |  |

## Tela Consulta de IF com Liquidação Antecipada

# Campos Descrição Campo tipo caixa de seleção com as opções "Cessão Fiduciária", "Penhor no Emissor" e "VAZIO".

| Tela Relação                                                                                                    |                  |                   |         |                                                      |                                               |  |  |
|----------------------------------------------------------------------------------------------------|------------------|-------------------|---------|------------------------------------------------------|-----------------------------------------------|--|--|
| Relação de IF com Liquidação Antecipada                                                                          |                  |                   |         |                                                      |                                               |  |  |
| Página 1 de 1 (Linhas 1 a 2 de 2 )<br>Data e Hora da Consulta: 18/09/2014 - 11:57:41<br>Critério de<br>Deseguiso |                  |                   |         |                                                      |                                               |  |  |
| Nome Simplificado                                                                                                | Conta Garantidor | Tipo de Garantia  | Tipo IF | Quantidade de IF Garantido Com Liquidação Antecipada | Somatório dos Valores Financeiros Atualizados |  |  |
| RIOBM                                                                                                    | 05000.00-5       | Cessao Fiduciaria | LCA     | 5                                                    | 135.984,2473000000                            |  |  |
| RIOBM                                                                                                    | 05000.00-5       | Penhor no Emissor | LCA     | 1009                                                 | 104.521.691,9132341500                        |  |  |
| Image: Atualizar     Voltar       Obter no formato:     Excel                                                    |                  |                   |         |                                                      |                                               |  |  |

Na coluna Quantidade de IF Garantido com Liquidação Antecipada, ao clicar no número aparecerá a tela analítica.

| Relação Analítica de IF com Liquidação Antecipada<br>Página 1 de 1 (Linhas 1 a 5 de 5)<br>Data e Hora da Consulta: 18/09/2014 - 12:00:27<br>Critério de<br>pesquiso                                                                                                    |                     |                    |            |             |                                                 |                       |                                                      |                         |                                            |                                            |
|----------------------------------------------------------------------------------------------------|---------------------|--------------------|------------|-------------|-------------------------------------------------|-----------------------|------------------------------------------------------|-------------------------|--------------------------------------------|--------------------------------------------|
| Nome<br>Simplificado                                                                                                    | Conta<br>Garantidor | Código da<br>Cesta | Tipo<br>IF | Código IF   | Valores Financeiros<br>Atualizados IF Garantido | Data de<br>Vencimento | Tipo IF Garantidor com a<br>Maior Data de Vencimento | Código IF<br>Garantidor | Valor Financeiro Atualizado<br>da Garantia | Garantia com a Maior<br>Data de Vencimento |
| RIOBM                                                                                                    |                     | 14008457           | LCA        | 14D00026652 | 10.424,0340000000                               | 22/04/2017            | CCB                                                  | 14D00026639             | 10.424,034000000                           | 22/04/2016                                 |
| RIOBM                                                                                                    |                     | 14008450           | LCA        | 14D00000200 | 104.665,4280000000                              | 04/04/2015            | CCB                                                  | 14D00000199             | 104.665,4280000000                         | 04/04/2015                                 |
| RIOBM                                                                                                    |                     | 14008453           | LCA        | 14D00000536 | 10.449,5185000000                               | 10/04/2015            | CCB                                                  | 14D00000533             | 10.174,2588000000                          | 10/04/2015                                 |
| RIOBM                                                                                                    |                     | 14008454           | LCA        | 14D00000565 | 10.445,2668000000                               | 11/04/2016            | CCB                                                  | 14D00000559             | 10.445,2668000000                          | 11/04/2015                                 |
| RIOBM                                                                                                    |                     | 14008447           | LCA        | 14D0000093  | 0,000000000                                     | 03/04/2015            | CCB                                                  | 14D0000091              | 10.470.803,200000000                       | 03/04/2015                                 |
| Induiting induiting induiting |                     |                    |            |             |                                                 |                       |                                                      |                         |                                            |                                            |

**Tela Analítica** 

## 5.10 Consulta de Ativos sem Garantia

Menu Manutenção de Garantias > Consultas > Consulta de Ativos sem Garantia

#### Visão Geral

Está consulta apresenta todas as LCAs e CDCAs sem cesta de garantias vinculadas.

| Tela da Consulta de Ativos sem Garantia |  |  |  |  |  |
|-----------------------------------------|--|--|--|--|--|
| Consulta de Ativos sem Garantia         |  |  |  |  |  |
| Emissor                                 |  |  |  |  |  |
| Conta Emissor 05000 .40 -7              |  |  |  |  |  |
| Confirmar Limpar Campos Desistir        |  |  |  |  |  |

## Tela da Consulta de Ativos sem Garantia

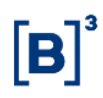

#### Tela Relação

| Relação de Ativos sem Garantia                                                                                        |                  |         |             |                                |  |  |  |  |
|----------------------------------------------------------------------------------------------------|------------------|---------|-------------|--------------------------------|--|--|--|--|
| Página 1 de 2 ( Linhas 1 a 25 de 44 )<br>Data e Hora da Consulta: 18/09/2014<br><b>Critério de</b><br><b>pesquisc</b> | - 12:16:11       |         |             |                                |  |  |  |  |
| Nome Simplificado do Emissor                                                                                          | Conta do Emissor | Tipo IF | Código IF   | Dias Úteis sem Cesta vinculada |  |  |  |  |
| TESTE - BCO RIO S/A                                                                                                   | 05000.40-7       | CDCA    | 12B00000145 | 235                            |  |  |  |  |
| TESTE - BCO RIO S/A                                                                                                   | 05000.40-7       | LCA     | 12100000900 | 476                            |  |  |  |  |
| TESTE - BCO RIO S/A                                                                                                   | 05000.40-7       | CDCA    | 12J00001175 | 475                            |  |  |  |  |
| TESTE - BCO RIO S/A                                                                                                   | 05000.40-7       | LCA     | 12J00001551 | 473                            |  |  |  |  |
| TESTE - BCO RIO S/A                                                                                                   | 05000.40-7       | CDCA    | 12J00001606 | 473                            |  |  |  |  |
| TESTE - BCO RIO S/A                                                                                                   | 05000.40-7       | LCA     | 12J00002748 | 466                            |  |  |  |  |
| TESTE - BCO RIO S/A                                                                                                   | 05000.40-7       | LCA     | 12K00000055 | 449                            |  |  |  |  |
| TESTE - BCO RIO S/A                                                                                                   | 05000.40-7       | CDCA    | 12K00000056 | 449                            |  |  |  |  |
| TESTE - BCO RIO S/A                                                                                                   | 05000.40-7       | LCA     | 12K00000334 | 464                            |  |  |  |  |
| TESTE - BCO RIO S/A                                                                                                   | 05000.40-7       | LCA     | 12K00000451 | 462                            |  |  |  |  |
| TESTE - BCO RIO S/A                                                                                                   | 05000.40-7       | CDCA    | 12K00000452 | 462                            |  |  |  |  |
| TESTE - BCO RIO S/A                                                                                                   | 05000.40-7       | CDCA    | 12K00000461 | 462                            |  |  |  |  |
| TESTE - BCO RIO S/A                                                                                                   | 05000.40-7       | LCA     | 12K00000972 | 455                            |  |  |  |  |
| TESTE - BCO RIO S/A                                                                                                   | 05000.40-7       | LCA     | 12K00000974 | 455                            |  |  |  |  |
| TESTE - BCO RIO S/A                                                                                                   | 05000.40-7       | CDCA    | 12K00000978 | 455                            |  |  |  |  |
| TESTE - BCO RIO S/A                                                                                                   | 05000.40-7       | CDCA    | 12K00001205 | 454                            |  |  |  |  |
| TESTE - BCO RIO S/A                                                                                                   | 05000.40-7       | CDCA    | 12K00001206 | 454                            |  |  |  |  |
| TESTE - BCO RIO S/A                                                                                                   | 05000.40-7       | CDCA    | 12K00001207 | 454                            |  |  |  |  |
| TESTE - BCO RIO S/A                                                                                                   | 05000.40-7       | CDCA    | 12K00001208 | 454                            |  |  |  |  |
| TESTE - BCO RIO S/A                                                                                                   | 05000.40-7       | CDCA    | 12K00001209 | 454                            |  |  |  |  |
| TESTE - BCO RIO S/A                                                                                                   | 05000.40-7       | LCA     | 12K00001210 | 454                            |  |  |  |  |
| TESTE - BCO RIO S/A                                                                                                   | 05000.40-7       | LCA     | 12K00001211 | 454                            |  |  |  |  |
| TESTE - BCO RIO S/A                                                                                                   | 05000.40-7       | LCA     | 12K00001212 | 454                            |  |  |  |  |
| TESTE - BCO RIO S/A                                                                                                   | 05000.40-7       | LCA     | 12K00001213 | 454                            |  |  |  |  |
| TESTE - BCO RIO S/A                                                                                                   | 05000.40-7       | LCA     | 12K00001214 | 454                            |  |  |  |  |
| Atualizar Voltar                                                                                                    |                  |         |             |                                |  |  |  |  |

## 5.11 Consulta de IFs Pendentes de Atualização de PU

Menu Manutenção de Garantias > Consultas > Consulta de IFs Pendentes de Atualização de PU

#### Visão Geral

Informa os lastros que estão pendentes de lançamento de Preço Unitário.

| Tela Consulta de IF's Pendentes de Atualização de PU |          |  |  |  |  |  |  |
|------------------------------------------------------|----------|--|--|--|--|--|--|
| Consulta de IFs pendentes de atualização de PU       |          |  |  |  |  |  |  |
| Nome Simplificado do Emise                           | or RIOBM |  |  |  |  |  |  |
| Tipo IF Garantio                                     |          |  |  |  |  |  |  |
| Código IF Garantio                                   | lor      |  |  |  |  |  |  |
| Nome Simplificado do Registrad                       | lor      |  |  |  |  |  |  |
| Tipo IF Garanti                                      | ido 🗸    |  |  |  |  |  |  |
| Código IF Garanti                                    | do       |  |  |  |  |  |  |
| Código da Ces                                        | sta      |  |  |  |  |  |  |
| Pesquisar Limpar Campos                              | Desistir |  |  |  |  |  |  |

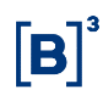

| Campos                              | Descrição                                                                                                    |
|-------------------------------------|----------------------------------------------------------------------------------------------------|
| Nome Simplificado do<br>Emissor     | Campo de preenchimento obrigatório.<br>Nome simplificado do Emissor da LCA                                                           |
| Tipo IF Garantidor                  | Campo tipo caixa de seleção com todos os tipos de IF disponíveis<br>como lastro de LCA (ver em Lançamento de PU para lastro de LCA). |
| Código IF Garantidor                | Código do Instrumento Financeiro Garantidor.                                                                                         |
| Nome Simplificado do<br>Registrador | Nome simplificado do Registrador do lastro                                                                                           |
| Tipo IF Garantido                   | Campo tipo caixa de seleção com a opção única "LCA"                                                                                  |
| Código IF Garantido                 | Código da LCA                                                                                                    |
| Código da Cesta                     | Código da Cesta de Garantias                                                                                                    |

## Descrição da Tela Consulta de IF's Pendentes de Atualização de PII

#### Tela de Relação

| Relação de la a pendente                                                                                                    |                              |                         |                                     |                                            |            |                        |                               |                    |                                                    |
|----------------------------------------------------------------------------------------------------|------------------------------|-------------------------|-------------------------------------|--------------------------------------------|------------|------------------------|-------------------------------|--------------------|----------------------------------------------------|
| Página 1 de 1 (Linhas 1 a 2<br>Data e Hora da Consulta: 18<br>O Critério de<br>pesquiso                                                                                                    | 2 de 2 )<br>3/09/2014 - 12:2 | 12:57                   |                                     |                                            |            |                        |                               |                    |                                                    |
| Nome Simplificado do<br>Emissor                                                                                                    | Tipo IF<br>Garantidor        | Código IF<br>Garantidor | Nome Simplificado do<br>Registrador | Nome Simplificado do<br>Titular da Família | Quantidade | PU do IF<br>garantidor | Data da última<br>atualização | Código da<br>Cesta | Nome Simplificado Informante<br>Ultima Atualização |
| RIOBM                                                                                                    | CPR                          | 12K00003822             | RIOBM                               | RIOBM                                      | 1,00000000 |                        |                               | 12007977           |                                                    |
| RIOBM                                                                                                    | CPR                          | 12K00003793             | RIOBM                               | RIOBM                                      | 1,00000000 |                        |                               | 13008086           |                                                    |
| Image: Atualization of the second second |                              |                         |                                     |                                            |            |                        |                               |                    |                                                    |

## 6 INFORMAÇÕES ADICIONAIS

## 6.1 Vinculação Múltipla (Garantidor)

A B3 disponibiliza para o Participante Garantidor a possibilidade de realizar vinculação de uma cesta de garantia nas emissões de várias LCAs.

Para realizar esta operação o Participante deve agir de acordo com algumas regras. São elas:

1 - Os ativos componentes da Cesta, ativos garantidores, devem estar no sistema Cetip21.

2 - É necessário que todas as LCAs a serem vinculadas estejam com a mesma marcação no campo "Manut. Unilateral das Garantias", ou seja, em uma cesta de garantias, se a primeira LCA vinculada possuir no campo "Manut. Unilateral das Garantias" a indicação de "SIM" as demais garantias deverão está marcadas também com "SIM" e vice-versa.

3 - Tanto os ativos garantidos quanto a cesta de garantia devem estar cadastrados sob a forma de garantia do tipo Penhor no Emissor;

4 - Todos os ativos garantidores podem ter datas de vencimento posteriores às datas de vencimento de todas as LCAs por eles garantidos e podem também ter a possibilidade de vinculação de cesta de garantias composta exclusivamente por ativos garantidores com datas de vencimento inferiores ou iguais à data de vencimento da LCA ou do CDCA;

5 - A soma dos valores dos ativos garantidores deve ser igual ou superior ao do valor das LCAs; е

6 - A cesta deve estar com o status FINALIZADA ou VINCULADA para que seja efetuada a vinculação aos ativos garantidos.

As cestas de garantias compartilhadas podem ser compostas pelos seguintes ativos:

- CCB Cédula de Crédito Bancário, com origem em operações de crédito do agronegócio;
- **CCE** Cédula de Crédito a Exportação; com origem de crédito: Op.Crédito vinculada a exportação ao setor do Agronegócio.
- CDA/WA Certificado de Depósito Agropecuário/Warrant Agropecuário;
- CPR Cédula de Produto Rural;
- CRA Certificado de Recebíveis do Agronegócio;
- CRP Cédula Rural Pignoratícia;
- CRH Cédula Rural Hipotecária;
- CRPH Cédula Rural Pignoratícia e Hipotecária;
- NCE Nota de Crédito a Exportação; com origem de crédito: Op.Crédito vinculada a exportação ao setor do Agronegócio
- NCR Nota de Crédito Rural; e
- **CMER –** Contrato Mercantil

## 6.2 Tabela dos Ativos Garantidos x Ativos Garantidores

| ATIVOS GARANTIDORES                                                                  | ATIVOS GARANTIDOS |     |                    |                    |     |     |  |
|--------------------------------------------------------------------------------------|-------------------|-----|--------------------|--------------------|-----|-----|--|
|                                                                                      | DI                | DIM | CDCA               | LCA                | CDB | LF  |  |
| CCB - Cédula de Crédito Bancário                                                     | Sim               | Sim | <sup>(1)</sup> Sim | <sup>(1)</sup> Sim | Sim | Sim |  |
| CCE - Cédula de Crédito à Exportação                                                 | Sim               | Sim | <sup>(5)</sup> Sim | <sup>(5)</sup> Sim | Sim | Sim |  |
| <sup>(3)</sup> CDA/WA - Certificado de Depósito<br>Agropecuário/Warrant Agropecuário | Sim               | Sim | Sim                | Sim                | Sim | Sim |  |
| CDB - Certificado de Depósito                                                        |                   |     |                    |                    |     |     |  |
| Bancário                                                                             | Sim               | Sim | Não                | Não                | Não | Sim |  |
| CDCA - Certificado de Direitos                                                       |                   |     |                    |                    |     |     |  |
| Creditórios do Agronegócio                                                           | Sim               | Sim | <sup>(2)</sup> Sim | Sim                | Sim | Sim |  |
| CMER – Contrato Mercantil                                                            | Sim               | Sim | Sim                | Sim                | Sim | Sim |  |
| CPR - Cédula de Produto Rural                                                        | Sim               | Sim | Sim                | Sim                | Sim | Sim |  |
| CRA- Certificado de Recebíveis do                                                    |                   |     |                    |                    |     |     |  |
| Agronegócio                                                                          | Não               | Não | Não                | Sim                | Não | Não |  |
| CRH - Cédula Rural Hipotecária                                                       | Sim               | Sim | Sim                | Sim                | Sim | Sim |  |
| CRP - Cédula Rural Pignoratícia                                                      | Sim               | Sim | Sim                | Sim                | Sim | Sim |  |
| CRPH - Cédula Rural Pignoratícia e                                                   |                   |     |                    |                    |     |     |  |
| Hipotecária                                                                          | Sim               | Sim | Sim                | Sim                | Sim | Sim |  |
| CSEC - Crédito Securitizado                                                          | Sim               | Sim | Não                | Não                | Sim | Sim |  |
| DEB - Debêntures                                                                     | Sim               | Sim | Sim                | Sim                | Sim | Sim |  |
| DI - Depósito Interfinanceiro                                                        | Não               | Sim | Não                | Não                | Sim | Sim |  |
| NCE - Nota de Crédito à Exportação                                                   | Sim               | Sim | <sup>(5)</sup> Sim | <sup>(5)</sup> Sim | Sim | Sim |  |
| NCR - Nota de Crédito Rural                                                          | Sim               | Sim | Sim                | Sim                | Sim | Sim |  |
| TDA - Títulos da Dívida Agrária                                                      | Sim               | Sim | Não                | Não                | Sim | Sim |  |
| DIR - Depósito Interfinanceiro<br>Vinculado ao Crédito Rural                         | Sim               | Não | Não                | Não                | Não | Não |  |

- (1) De origem agrícola.
- (2) O único ativo que pode ser garantido por cesta e ser incluído em outra cesta é o CDCA;

Um CDCA com cesta que contenha outro CDCA, não pode ser incluído em uma cesta de garantias.

(3) Somente se CDA/WA forem juntos compor a cestas.

(4) A natureza desse ativo permite lastrear apenas LCA, sendo o tipo de garantia é Penhor no Emissor.

(5) Com origem de Crédito = Op. Crédito vinculada a exportação ao Setor do Agronegócio.

## 6.3 Situações Possíveis da Cesta

| Situação da Cesta                                  | Descrição                                                                                                    |
|----------------------------------------------------|----------------------------------------------------------------------------------------------------|
| Cesta finalizada                                   | Finalizou a montagem da cesta, deste modo, permite que o Garantido tenha acesso aos dados das Cestas.                                                                                                    |
| Cesta finalizada e<br>incompleta                   | Foi solicitada a finalização da cesta, porém, ocorreu algum tipo de<br>inconsistência com um dos ativos indicados para compor a cesta.                                                                               |
| Cestas em finalização                              | Foi solicitada a finalização da cesta de garantias e o sistema está<br>processando a transferência dos ativos que compõem a cesta da posição<br>própria livre para posição bloqueada da conta própria do Garantidor. |
| Cesta em manutenção                                | Quando ainda podem ser efetuadas inclusões ou exclusões de ativos nas cestas. Garantido não tem acesso aos dados da Cesta.                                                                                           |
| Cesta em Edição                                    | Quando a cesta foi liberada para manutenção por autorização do<br>Garantido.                                                                                                    |
| Cesta cancelada                                    | A Cesta de garantias foi cancelada pelo Garantidor. Podem ser<br>canceladas as Cestas com situação Em Manutenção, Em Edição,<br>Finalizada ou Incompleta.                                                            |
| Cesta em vinculação                                | Foi solicitada a vinculação da cesta a um ativo e o sistema está<br>processando a vinculação da cesta ao ativo garantido.                                                                                            |
| Cesta com todas as garantias retiradas             | Cestas cujos ativos que as compõe já foram totalmente devolvidos para o Garantidor.                                                                                                    |
| Cesta com ativo<br>garantido inadimplente          | O ativo vinculado à cesta de garantias ficou inadimplente em algum evento.                                                                                                    |
| Cesta com Garantias<br>liberadas para<br>Garantido | Cestas cujos ativos que as compõe já foram liberados para conta própria do Garantido.                                                                                                    |
| Cesta pendente de<br>vinculação pelo<br>Garantido  | Cestas pendentes de confirmação do Garantido para vinculação a um ativo.                                                                                                    |
| Cesta pendente de<br>vinculação pelo<br>Garantidor | Cestas pendentes de confirmação do Garantidor para vinculação a um ativo.                                                                                                    |
| Cesta vinculada                                    | Cesta vinculada a um ativo.                                                                                                    |
| Vinculação ao ativo garantido rejeitada            | Foi solicitada a vinculação da cesta a um ativo, porém ocorreu alguma<br>inconsistência durante este processo.                                                                                                    |
| Cesta em liberação                                 | Indica que os ativos que compõem a cesta de garantia estão em processo de liberação.                                                                                                    |
| Cesta em<br>Desvinculação                          | Indica que os ativos que compõem a cesta de garantia estão em<br>processo de desvinculação.                                                                                                    |

## 6.4 Tipo de Movimentação

| Tipo Movimentação                | Descrição                                                                                                    |
|----------------------------------|----------------------------------------------------------------------------------------------------|
| Aporte de garantia               | Novos ativos foram indicados para compor a Cesta de Garantia, após vinculação da mesma.                                                                      |
| Liberação de<br>garantia         | Transferência de ativos dados em garantia para a conta do participante Garantido.                                                                            |
| Transferência cesta<br>garantias | Quando o ativo garantido é negociado após vinculação do mesmo a<br>uma cesta de garantias, transferindo então as garantias da cesta para<br>outro Garantido. |
| Retirada de garantia             | Ativos que compõe a cesta liberados para a conta própria do Garantidor.                                                                                      |
| Bloqueio em<br>garantia          | Após finalização da cesta, os ativos são transferidos para a posição de<br>bloqueio (Cesta GRT CS.FID) do participante Garantidor.                           |
| Desbloqueio de<br>garantia       | Retorno de um ativo da posição de bloqueio do participante Garantidor para a própria livre do mesmo.                                                         |
| Vinculação cesta<br>garantias    | Vinculação da Cesta de Garantia a um determinado ativo.                                                                                                    |
| Desvinculação de<br>cesta        | Desvinculação da Cesta de Garantia de um determinado ativo.                                                                                                  |
| Exclusão Cestas<br>garantias     | Cestas que foram excluídas pelo Garantidor.                                                                                                    |
| Liberação parcial de<br>garantia | Ativos transferidos por liberação parcial de garantia de uma determinada cesta.                                                                              |
| Bloqueio de Lastro               | Após finalização da cesta, os ativos são transferidos para a posição de bloqueio (Cesta GRT Penhor Emissor) do participante Garantidor.                      |
| Retirada de Lastro               | Ativos que compõe a cesta liberados para a conta própria do Garantidor.                                                                                      |
| Controle                         | Módulo de Garantias aguarda notificação e retorno das movimentações de custódia no SELIC.                                                                    |

**[B**]<sup>3</sup>

## 6.5 Ações Possíveis

Função: Manutenção de Garantias

| Ações           | Ator             | Descrição                                                                                                    |
|-----------------|------------------|----------------------------------------------------------------------------------------------------|
| Liberar Cesta   | Garantido        | <u>Garantido</u>                                                                                                    |
|                 | ou<br>Garantidor | Quando a Cesta de Garantia se encontrar na situação<br>Finalizada ou Incompleta é permitido ao Garantido liberar a<br>Cesta para manutenção do Garantidor.                                                                                                    |
|                 |                  | Garantidor                                                                                                    |
|                 |                  | Quando a Cesta de Garantia, do tipo Cessão Fiduciária, tiver<br>como objetivo lastrear ativos do Agronegócio, é permitido ao<br>garantidor acesso a esta função no menu do garantido.                                                                                                    |
| Aportar         | Garantido        | Garantido                                                                                                    |
| Garantias       | ou               | Comando de Aporte de Garantias.                                                                                                    |
|                 | Garantidor       | Ativos depositados no SELIC                                                                                                    |
|                 |                  | Para cada ativo a ser incluído, o Garantidor deve informar um<br>número de operação SELIC. Esse número deve ser utilizado<br>na operação de transferência de custódia, a ser realizada no<br>SELIC, entre a conta própria do Garantidor e a conta de<br>garantia do Garantido, por meio da mensagem SEL1021.<br>Para cada ativo indicado, deve ser realizada uma<br>transferência de custódia sem financeiro no SELIC. |
|                 |                  | Garantidor                                                                                                    |
|                 |                  | Quando a Cesta de Garantia se encontra na situação<br><b>Vinculada</b> é permitido aportar garantias em uma Cesta. Esta<br>operação deve ser confirmada pelo Garantido.                                                                                                    |
|                 |                  | Pode ser efetuado aportes adicionais de um mesmo ativo em uma mesma cesta.                                                                                                    |
|                 |                  | No caso de garantia Penhor no Emissor, o comando é<br>unilateral do Garantidor, sendo exclusivo para ativos do<br>Agronegócio registrados na B3.                                                                                                    |
| Finalizar Cesta | Garantidor       | Quando a Cesta de Garantia se encontrar na situação <b>Em</b><br>manutenção, Em Edição ou Incompleta é permitido ao<br>Garantidor (comando unilateral) efetuar o processo de<br>finalização.                                                                                                    |
| Excluir Cesta   | Garantidor       | Quando a Cesta de Garantia se encontrar na situação<br>Finalizada, Em manutenção, Em edição ou Incompleta é<br>permitido ao Garantidor efetuar a exclusão.                                                                                                    |

B

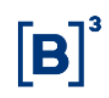

| Ações                | Ator                          | Descrição                                                                                                    |
|----------------------|-------------------------------|----------------------------------------------------------------------------------------------------|
| Retirar<br>Garantias | Garantido<br>ou<br>Garantidor | <u>Garantido</u><br>Quando a Cesta de Garantia se encontrar na situação<br><b>Vinculada</b> é permitido ao Garantido a retirada das garantias<br>do tipo Cessão Fiduciária, por comando unilateral.                                                                                                    |
|                      |                               | Garantidor                                                                                                    |
|                      |                               | Quando a LCA possuir o indicador "Manut. Unilateral das<br>Garantias" igual a "SIM", o emissor poderá comandar a<br>retirada de garantias unilateralmente, independentemente do<br>detentor do instrumento financeiro.                                                                                                    |
|                      |                               | Quando a LCA possuir o indicador "Manut. Unilateral das<br>Garantias" igual a "NÃO", o emissor poderá comandar a<br>retirada de garantias unilateralmente somente se o detentor<br>for uma conta cliente 1 ou Cliente 2 do emissor. Esta ação é<br>de exclusividade da B3 quando estes ativos não estiverem na<br>posição de custódia descrita acima.                                                                                                    |
|                      |                               | Para o CDCA, permite a retirada de garantias de forma<br>unilateral somente se o CDCA estiver depositada em conta<br>cliente 1 ou cliente 2 do registrador. Esta ação é de<br>exclusividade da B3 quando estes ativos não estiverem na<br>posição de custódia descrita acima.                                                                                                    |
|                      |                               | Ativos registrados no SELIC                                                                                                    |
|                      |                               | Quando a Cesta de Garantia se encontrar na situação<br>Vinculada é permitido o comando pelo Garantido e Garantidor<br>para retirada das garantias, do tipo Cessão Fiduciária.                                                                                                    |
|                      |                               | Para cada ativo depositado no SELIC a ser retirado, o<br>Garantidor deve informar um número de operação SELIC. O<br>número deve ser utilizado na operação de transferência de<br>custódia, a ser realizada no SELIC, entre a conta de garantia<br>do Garantido e a conta própria do Garantidor por meio da<br>mensagem SEL1021. O número pode ser alterado a<br>qualquer tempo, exceto se a operação já tiver sido finalizada<br>no SELIC. Para cada ativo indicado, deve ser realizada uma<br>transferência de custódia sem financeiro no SELIC. |
| Liberar<br>Garantias | Garantido                     | Função exclusiva para cesta de garantia com ativos depositados no SELIC.                                                                                                    |
| parcialmente         |                               | O campo Número Operação SELIC deve ser informado pelo<br>Garantido para movimentação dos ativos registrados no<br>SELIC, entre as contas de Garantia e a própria do<br>Garantido.                                                                                                    |
|                      |                               | A liberação de ativos pode ser efetuada por comando único<br>do Garantido desde que, o emissor do ativo não liquide<br>financeiramente, pelo menos, um dos eventos programados.                                                                                                    |
|                      |                               | O Garantido deve, para cada ativo depositado no SELIC,<br>informar um número de operação(SELIC) que não pode ser<br>reutilizado. Este número deve ser utilizado na operação de<br>transferência de custódia sem financeiro, realizada no<br>ambiente SELIC, entre as contas Garantia e Própria do<br>Garantido                                                                                                    |

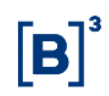

| Ações                | Ator       | Descrição                                                                                                    |
|----------------------|------------|----------------------------------------------------------------------------------------------------|
| Liberar<br>Garantias | Garantido  | Função exclusiva para cesta de garantia com ativos registrados na B3.                                                                                                    |
|                      |            | Quando a Cesta de Garantia, tipo Cessão Fiduciária, se<br>encontrar na situação <b>Inadimplente</b> é permitido ao Garantido<br>liberar as garantias vinculadas. Esta liberação pode ser<br>parcial ou pelo total dos ativos.                                                                                                    |
| Liberar<br>Garantias | Garantido  | No caso de Cesta de Garantia do tipo Penhor no Emissor,<br>esta ação é de exclusividade da B3.                                                                                                    |
| Penhor               | B3         | Quando a LCA possuir o indicador "Manut. Unilateral das<br>Garantias" igual a "SIM", o emissor poderá comandar a<br>retirada de garantias unilateralmente, independentemente do<br>detentor do instrumento financeiro.                                                                                                    |
|                      |            | Quando a LCA possuir o indicador "Manut. Unilateral das<br>Garantias" igual a "NÃO", o emissor poderá comandar a<br>retirada de garantias unilateralmente somente se o detentor<br>for uma conta cliente 1 ou Cliente 2 do emissor. Esta ação é<br>de exclusividade da B3 quando estes ativos não estiverem na<br>posição de custódia descrita acima. |
|                      |            | Para o CDCA, permite a retirada de garantias de forma<br>unilateral somente se o CDCA estiver depositada em conta<br>cliente 1 ou cliente 2 do registrador. Esta ação é de<br>exclusividade da B3 quando estes ativos não estiverem na<br>posição de custódia descrita acima.                                                                         |
| Incluir<br>Garantias | Garantidor | Cessão Fiduciária                                                                                                    |
|                      |            | Quando a Cesta de Garantia se encontrar na situação <b>Em</b><br>manutenção, Em Edição ou Incompleta é permitido ao<br>Garantidor efetuar inclusões de ativos da Cesta.                                                                                                    |
|                      |            | <u> </u>                                                                                                    |
|                      |            | Penhor no Emissor                                                                                                    |
|                      |            | Quando a Cesta de Garantia se encontrar na situação <b>Em</b><br>manutenção ou Incompleta é permitido ao Garantidor<br>efetuar inclusões de ativos na Cesta.                                                                                                    |
| Excluir<br>Garantias | Garantidor | Cessão Fiduciária                                                                                                    |
|                      |            | Quando a Cesta de Garantia se encontrar na situação <b>Em</b><br>manutenção, Em Edição ou Incompleta é permitido ao<br>Garantidor efetuar exclusões de ativos da Cesta.                                                                                                    |
|                      |            | Penhor no Emissor                                                                                                    |
|                      |            | Quando a Cesta de Garantia se encontrar na situação <b>Em</b><br>manutenção ou Incompleta é permitido ao Garantidor<br>efetuar inclusões de ativos da Cesta.                                                                                                    |
| Alterar<br>Garantido | Garantidor | Cesta de Garantias do tipo Cessão Fiduciária com ativos B3 e/ou SELIC.                                                                                                    |
|                      |            | Permite ao Garantidor alterar a conta do participante garantido durante a montagem de uma cesta de garantias.                                                                                                    |

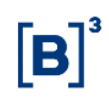

| Ações                                | Ator       | Descrição                                                                                                    |
|--------------------------------------|------------|----------------------------------------------------------------------------------------------------|
| Desvincular<br>Ativo<br>Garantido    | Garantidor | Cesta de Garantias do tipo Cessão Fiduciária ou Penhor no<br>Emissor.                                                                                     |
|                                      |            | Ativos cadastrados na B3 e/ou SELIC                                                                                                    |
|                                      |            | Permite ao garantidor desvincular uma cesta de garantias em decorrência do vencimento do ativo garantido pela referida cesta.                             |
| Alterar nº de<br>Operação<br>(SELIC) | Garantidor | Permite o garantidor alterar o número de operação SELIC<br>nas movimentações não efetivadas no MMG, ou seja, que<br>ainda não foram confirmadas no SELIC. |

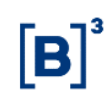

## 7 GLOSSÁRIO

## С

**Cessão Fiduciária:** onde a garantia é transferida da conta própria do Registrador/Emissor (Garantidor) para a conta do adquirente do ativo (Garantido), permanecendo bloqueado

## G

Garantido: Participante B3 que deseja adquirir um ativo garantido por Cesta de Garantias.

**Garantidor:** Participante B3, Registrador/Emissor, responsável em criar e efetuar a manutenção das cestas, indicando ativos de sua propriedade.

## Ρ

**Penhor no Emissor:** Tipo de Garantia onde o ativo permanece bloqueado na conta do Registrador/Emissor (Garantidor).

## S

**SELIC:** Sistema Especial de Liquidação e Custódia, administrado pelo BACEN - Banco Central do Brasil.